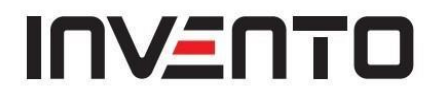

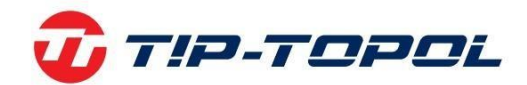

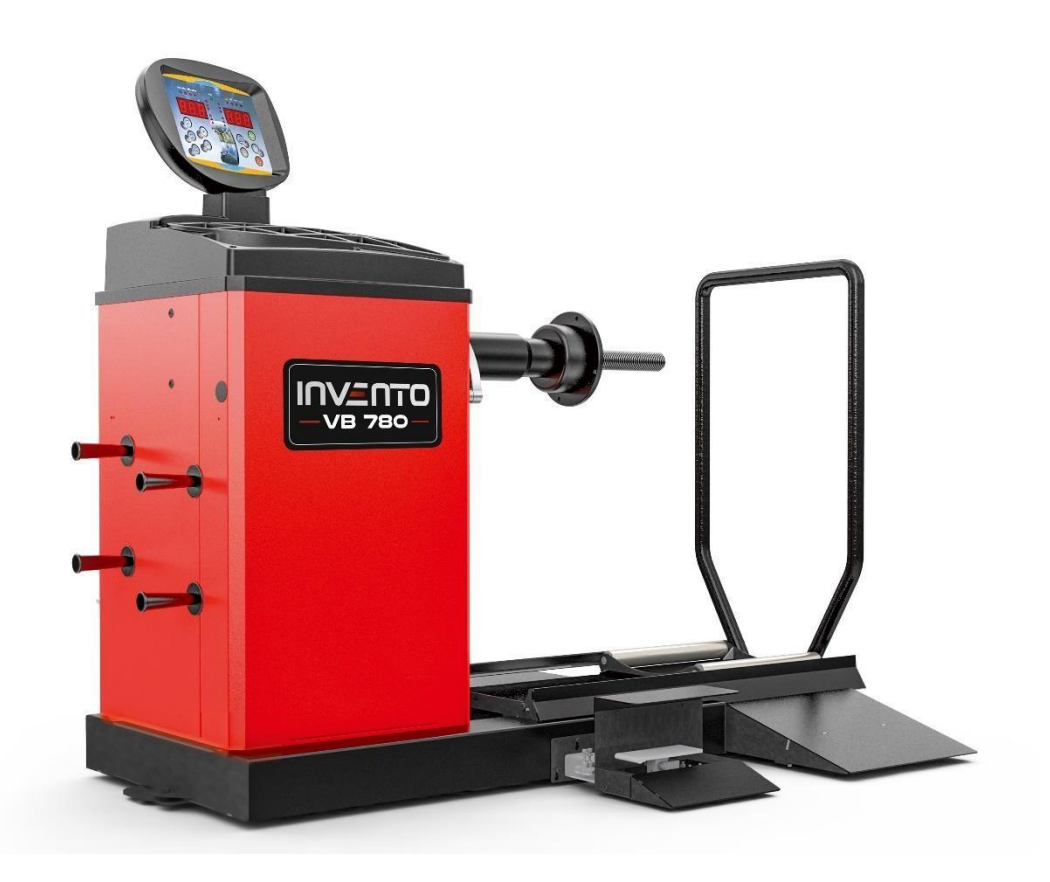

## Instrukcja użytkowania i konserwacji Invento VB780

TIP-TOPOL Sp. z o.o. 62-010 Pobiedziska ul. Kostrzyńska 33 www.sklep.tiptopol.pl

## SPIS TREŚCI

| 1. WPROWADZENIE                                         | 4  |
|---------------------------------------------------------|----|
| 2. PRZEZNACZENIE                                        | 5  |
| 3. OGÓLNE ZASADY BEZPIECZEŃSTWA                         | 5  |
| 3.1 Urządzenia zabezpieczające                          | 5  |
| 4. TRANSPORTOWANIE I PRZEMIESZCZANIE                    | 6  |
| 5. ROZPAKOWYWANIE                                       | 6  |
| 6. INSTALACJA I PRZEKAZANIE DO EKSPLOATACJI             | 7  |
| 6.1 Podłączenie elektryczne                             | 7  |
| 7. INSTALACJA                                           | 8  |
| 8. PRZERWY W UŻYTKOWANIU                                | 9  |
| 9. INFORMACJE ŚRODOWISKOWE                              | 9  |
| 10. DANE TECHNICZNE                                     | 10 |
| 10.1 Wymiary maszyny                                    | 12 |
| 10.2 Zakres roboczy                                     | 12 |
| 10.3 Przedstawienie maszyny                             | 13 |
| 11. INFORMACJE O TABLICZCE Z NUMEREM SERYJNYM           | 13 |
| 12. RUTYNOWA KONSERWACJA                                | 13 |
| 13. PULPIT STEROWNICZY                                  | 14 |
| 13.1 Blok przycisków                                    | 16 |
| 13.2 Tryby działania (STANDARDOWY, SERWISOWY, CZUWANIA) | 17 |
| 14. CZASOWE WYŁĄCZENIE CZUJNIKA ODLEGŁOŚCI/ŚREDNICY     | 18 |
| 15. KALIBRACJA MASZYNY                                  | 19 |
| 15.1 Warunki przeprowadzania kalibracji maszyny         | 19 |
| 15.2 Kalibracja dla kół samochodów ciężarowych (TRUCK)  | 20 |
| 15.3 Kalibracja dla kół samochodów osobowych/terenowych | 22 |
| 16. UŻYTKOWANIE MASZYNY W TRYBIE STANDARDOWYM           | 24 |
| 16.1 Typ programu                                       | 25 |
| 16.2 Typ koła                                           | 27 |
| 16.2.1 Koła samochodów osobowych                        | 28 |
| 16.2.2 Koła samochodów ciężarowych                      | 28 |
| 16.2.3 Koła samochodów terenowych                       | 28 |
| 16.3 Wprowadzanie rozmiaru koła                         |    |

| 16.3.1 Ręczne wprowadzanie wymiarów koła w programach STD                   | 29            |
|-----------------------------------------------------------------------------|---------------|
| 16.3.2 Reczne wprowadzanie wymiarów koła w programach ALS1 i ALS2           |               |
| 16.3.3 Automatyczne pozyskiwanie wymiarów koła w programach STD             | 34            |
| 16.3.4 Automatyczne pozyskiwanie wymiarów koła w programach ALS1 i AL       | S234          |
| 16.4 Stosowanie specjalnych programów ALS1 i ALS2 dla obręczy aluminiowyc   | :h36          |
| 16.4.1 Pozyskiwanie płaszczyzn wyważania                                    |               |
| 16.4.2 Cykl obrotowy                                                        |               |
| 16.4.3 Wyszukiwanie płaszczyzn wyważania                                    |               |
| 16.4.4 Stosowanie programów ALS1 i ALS2 bez automatycznego pozyskiwar       | nia danych 40 |
| 16.4.5 Stosowanie programów ALS1 lub ALS2 bez wstępnego pozyskiwania        | danych o .40  |
| płaszczyznach wyważania                                                     | 40            |
| 17. PROGRAM UKRYTYCH CIĘŻARKÓW                                              | 41            |
| 18. DRUGI OPERATOR                                                          | 44            |
| 19. PROGRAMY UŻYTKOWE                                                       | 46            |
| 19.1 Wybór rozdzielczości wyświetlania niewyważenia                         | 46            |
| 19.2 Wybór wyświetlania niewyważenia statycznego                            | 47            |
| 19.3 Elektromagnetyczny hamulec zaciskowy                                   | 48            |
| 19.4 Procedura SWI zatrzymania koła w pozycjach niewyważenia                | 48            |
| 19.4.1 Automatyczna procedura SWI                                           | 49            |
| 19.4.2 Procedura SWI przy niskiej prędkości                                 | 49            |
| 19.4.3 Ręczna procedura SWI                                                 | 50            |
| 19.5 Obroty z niską prędkością w celu przeprowadzenia kontroli wzrokowej op | ony/obręczy   |
|                                                                             | 50            |
| 20. TRYB "SERWISOWY"                                                        | 51            |
| 21. SYGNALIZACJA                                                            | 57            |
| 21.1 Kody błędów                                                            | 57            |
| 21.2 Sygnały dźwiękowe                                                      | 63            |
| 21.3 Specjalne sygnały wizualne                                             | 64            |
| 22. UKŁAD ELEKTRYCZNY                                                       | 65            |
| 23. ŚRODKI PRZECIWPOŻAROWE                                                  | 67            |

## Wymiary maszyny

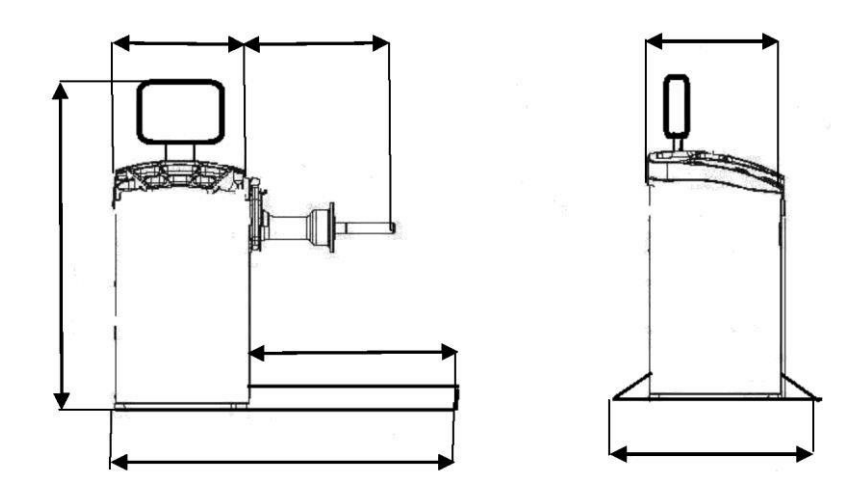

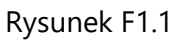

### 1. WPROWADZENIE

Niniejsza instrukcja jest integralną częścią maszyny i musi pozostać z nią aż do złomowania. Przed rozpoczęciem użytkowania maszyny należy dokładnie przeczytać każdy rozdział instrukcji. Producent nie ponosi odpowiedzialności za jakiekolwiek szkody i/lub obrażenia spowodowane nieprzestrzeganiem zaleceń zawartych w niniejszej instrukcji. Zalecamy również:

- Przechowywać instrukcję w pobliżu wyważarki do kół, aby mieć do niej łatwy dostęp
- Przechowywać instrukcję w miejscu chronionym przed brudem
- Nie uszkadzać instrukcji

W instrukcji występują następujące symbole:

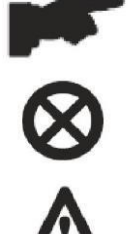

Wskazuje na czynności wymagające szczególnej uwagi

Wskazuje zakazy

na

Lakazy

Wskazuje na możliwe niebezpieczeństwo dla użytkownika

Firma BRIGHT zastrzega sobie prawo do wprowadzania zmian w produktach w celu ich ulepszenia.

Firma BRIGHT zastrzega sobie prawo do wprowadzania zmian w niniejszej instrukcji bez uprzedzenia.

## 2. PRZEZNACZENIE

Niniejsza instrukcja jest integralną częścią produktu.

Należy uważnie przeczytać ostrzeżenia i instrukcje zawarte w niniejszym podręczniku, ponieważ dostarczają one ważnych informacji na temat BEZPIECZNEGO UŻYTKOWANIA i KONSERWACJI.

## 14

## NINIEJSZY PODRĘCZNIK NALEŻY STARANNIE PRZECHOWYWAĆ W POBLIŻU

MASZYNY, ABY UŁATWIĆ OPERATOROM EWENTUALNE ZASIĘGNIĘCIE

INFORMACJI.

Wyważarki zostały zaprojektowane do wyważania kół samochodów osobowych (CAR), terenowych (SUV) i ciężarowych (TRUCK). Maszyny mogą pracować na kołach o średnicy od 8" do 35" (lub od 200 do 890 mm) i szerokości od 2" do 20" (lub od 50 do 500 mm). Wszystkie funkcje i sterowanie można wykonać za pomocą kilku przycisków rozmieszczonych na pulpicie sterowniczym. Dane są prezentowane na wyświetlaczu LED.

## 3. OGÓLNE ZASADY BEZPIECZEŃSTWA

Wyważarka do kół musi być używana wyłącznie do celów, do których została zaprojektowana. Każde inne zastosowanie uważane jest za NIEPRAWIDŁOWE i NIEZASADNE.

Wyważarka może być używana tylko przez upoważniony i przeszkolony personel.

W podstawie nie należy umieszczać żadnych przedmiotów, które mogłyby wpłynąć na prawidłowe działanie wyważarki.

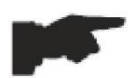

PRODUCENT NIE PONOSI ODPOWIEDZIALNOŚCI ZA SZKODY OSOBOWE I MATERIALNE SPOWODOWANE PRZEZ NIEUPOWAŻNIONY PERSONEL LUB NIEWŁAŚCIWE, NIEPRAWIDŁOWE I NIERACJONALNE UŻYTKOWANIE

WYWAŻARKI DO KÓŁ.

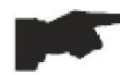

WYWAŻARKI NIE NALEŻY MODYFIKOWAĆ ANI INGEROWAĆ W NIĄ BEZ ZGODY PRODUCENTA. WSZELKIE NIEAUTORYZOWANE ZMIANY DOKONANE

W URZĄDZENIU ZWALNIAJĄ PRODUCENTA Z ODPOWIEDZIALNOŚCI W PRZYPADKU SZKÓD POWSTAŁYCH W WYNIKU TYCH ZMIAN.

## 3.1 Urządzenia zabezpieczające

Maszyna jest wyposażona w następujące urządzenia zabezpieczające: Przycisk STOP (zatrzymanie

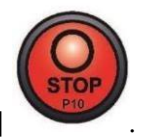

ruchu obrotowego) [P10]

Zabrania się manipulowania, omijania lub usuwania zainstalowanych urządzeń zabezpieczających, gdyż stanowi to naruszenie przepisów bezpieczeństwa pracy.

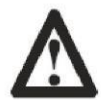

## USUWANIE LUB INGERENCJA W URZĄDZENIA ZABEZPIECZAJĄCE STANOWI NARUSZENIE EUROPEJSKICH DYREKTYW DOTYCZĄCYCH BEZPIECZEŃSTWA.

## 4. TRANSPORTOWANIE I PRZEMIESZCZANIE

Wyważarka jest umieszczona na palecie w opakowaniu kartonowym.

Transportowanie i przemieszczanie musi być wykonywane WYŁĄCZNIE PRZEZ OSOBĘ UPOWAŻNIONĄ przy użyciu wózka paletowego lub widłowego i przy zastosowaniu odpowiednich środków bezpieczeństwa.

Jeżeli maszyna nie jest zapakowana, należy podjąć następujące środki ostrożności:

ZABEZPIECZYĆ OSTRE KRAWĘDZIE NA KOŃCACH ODPOWIEDNIM MATERIAŁEM (folia bąbelkowa lub tektura).

NIE UŻYWAĆ METALOWYCH LIN DO PODNOSZENIA.

UNOSIĆ PRZY UŻYCIU PASÓW O DŁUGOŚCI CO NAJMNIEJ 200 CM I NOŚNOŚCI POWYŻEJ 3000 KG.

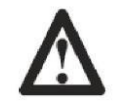

NIE STOSOWAĆ SIŁY NA WAŁ I/LUB KOŁNIERZ (patrz rysunki F4.1 i F4.2).

# ZAWSZE NALEŻY ODŁĄCZYĆ KABEL ZASILAJĄCY Z GNIAZDKA PRZED PRZEMIESZCZENIEM MASZYNY.

Warunki środowiskowe podczas pracy muszą spełniać następujące wymagania:

– Temperatura od 0°C do + 45°C

- Wilgotność względna od 20% do 95%.

## 5. ROZPAKOWYWANIE

Po usunięciu opakowania sprawdzić integralność urządzenia, upewniając się, że nie ma żadnych zauważalnie uszkodzonych części.

W razie wątpliwości NIE UŻYWAĆ MASZYNY i skonsultować się z profesjonalnie wykwalifikowanym personelem (sprzedawcą lub producentem). Materiały opakowaniowe (worki plastikowe, styropian, gwoździe, śruby, kawałki drewna itp.) nie mogą być pozostawione w zasięgu dzieci, ponieważ są potencjalnie niebezpieczne. W przypadku materiałów

zanieczyszczających środowisko lub nieulegających biodegradacji należy oddać je do odpowiednich punktów zbiórki.

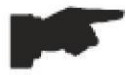

## UPEWNIĆ SIĘ, ŻE WRAZ Z OPAKOWANIEM NIE WYRZUCONO PUDEŁKA Z AKCESORIAMI.

## 6. INSTALACJA I PRZEKAZANIE DO EKSPLOATACJI

Po rozpakowaniu poszczególnych części wyważarki należy upewnić się, że są one nienaruszone i sprawdzić, czy nie ma żadnych nieprawidłowości, a następnie zmontować części.

### 6.1 Podłączenie elektryczne

Maszyna w wersji standardowej musi być podłączona do instalacji sieciowej 230 V JEDNOFAZOWEJ.

Aby wykonać podłączenie elektryczne, należy założyć na kabel zasilający maszyny wtyczkę przewidzianą w kraju użytkownika.

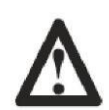

WSZYSTKIE CZYNNOŚCI WYMAGANE DO WYKONANIA PODŁĄCZENIA ELEKTRYCZNEGO ORAZ WSZELKIE PRACE (NAWET NAJMNIEJSZE) PRZY CZĘŚCIACH ELEKTRYCZNYCH MUSZĄ BYĆ WYKONYWANE

#### PRZEZ WYKWALIFIKOWANY PERSONEL.

Kable elektryczne muszą być dostosowane parametrami do mocy elektrycznej pobieranej przez maszynę. Użytkownik musi:

- sprawdzić, czy napięcie zasilania odpowiada napięciu podanemu na tabliczce znamionowej maszyny
- sprawdzić stan przewodów i obecność przewodu uziemiającego
- sprawdzić, czy maszyna jest podłączona do własnego przyłącza elektrycznego wyposażonego w odpowiednie automatycznie zabezpieczenie nadprądowe o czułości zadziałania 30 mA (wyłącznik różnicowoprądowy)
- podłączyć kabel zasilający do wtyczki z zachowaniem najwyższej staranności, zgodnie z obowiązującymi przepisami.

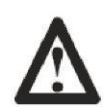

GDY MASZYNA JEST WYŁĄCZONA I NIEUŻYWANA PRZEZ DŁUŻSZY CZAS, KONIECZNE JEST ODŁĄCZENIE WTYCZKI ZASILANIA, ABY ZAPOBIEC UŻYCIU JEJ PRZEZ OSOBY NIEUPOWAŻNIONE.

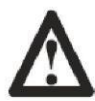

JEŻELI PODŁĄCZENIE DO LINII ELEKTRYCZNEJ NASTĘPUJE BEZPOŚREDNIO PRZEZ GŁÓWNĄ TABLICĘ ROZDZIELCZĄ, BEZ UŻYCIA JAKIEJKOLWIEK WTYCZKI,

KONIECZNE JEST ZASTOSOWANIE WYŁĄCZNIKA KLUCZYKOWEGO, ABY OGRANICZYĆ KORZYSTANIE Z MASZYNY WYŁĄCZNIE DO WYKWALIFIKOWANEGO PERSONELU.

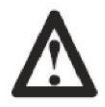

W PRZYPADKU OPERACJI NA PRZEWODACH, CZĘŚCIACH WEWNĘTRZNYCH SILNIKA LUB JAKIMKOLWIEK SPRZĘCIE ELEKTRYCZNYM NALEŻY NAJPIERW ODCIĄĆ ZASILANIE.

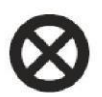

NIE USUWAĆ, NIE USZKADZAĆ I NIE CZYNIĆ NIECZYTELNYMI ETYKIET OSTRZEGAWCZYCH I INSTRUKTAŻOWYCH. USUNIĘTE LUB USZKODZONE NAKLEJKI MOŻNA UZYSKAĆ U NAJBLIŻSZEGO SPRZEDAWCY ZE STRONY

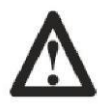

## PRODUCENTA.

WSZELKIE USZKODZENIA WYNIKAJĄCE Z NIEPRZESTRZEGANIA POWYŻSZYCH

INSTRUKCJI NIE OBCIĄŻAJĄ PRODUCENTA I MOGĄ SPOWODOWAĆ UTRATĘ GWARANCJI.

## 7. INSTALACJA

Do zainstalowania urządzenia potrzebna jest przestrzeń użytkowa obliczona na podstawie informacji podanych na Rysunku F7.1.

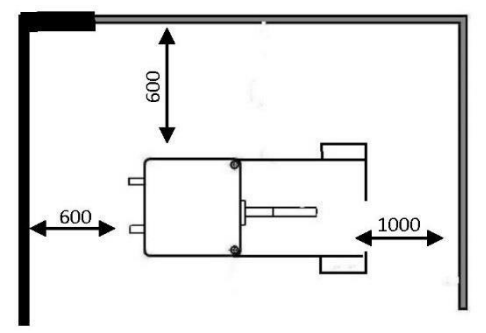

Rysunek F7.1

Z pozycji roboczej użytkownik musi mieć możliwość obserwowania maszyny i otaczającego ją obszaru.

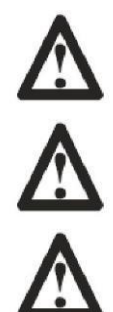

W OBSZARZE INSTALACJI NIE MOGĄ ZNAJDOWAĆ SIĘ ŻADNE NIEBEZPIECZNE PRZEDMIOTY.

OSOBOM NIEUPOWAŻNIONYM NIE WOLNO PRZEBYWAĆ W OBSZARZE PRACY

I INSTALACJI.

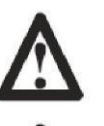

MASZYNA MUSI BYĆ UMIESZCZONA NA WYPOZIOMOWANEJ POWIERZCHNI, NAJLEPIEJ NA BETONIE LUB PŁYTKACH.

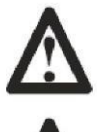

UNIKAĆ POWIERZCHNI KRUCHYCH I NIERÓWNYCH.

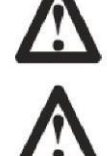

PODŁOŻE MUSI WYTRZYMAĆ OBCIĄŻENIA PRZENOSZONE W FAZIE EKSPLOATACJI.

MASZYNA MUSI BYĆ PRZYMOCOWANA DO PODŁOŻA ZA POMOCĄ ŚRUB I KOŁKÓW ROZPOROWYCH, ZGODNIE Z PONIŻSZYMI INSTRUKCJAMI.

MASZYNA MOŻE BYĆ UŻYWANA TYLKO W MIEJSCACH, KTÓRE NIE STANOWIĄ ZAGROŻENIA WYBUCHEM LUB POŻAREM.

#### 8. PRZERWY W UŻYTKOWANIU

Jeśli maszyna nie będzie używana przez dłuższy czas, należy odłączyć zasilanie i zabezpieczyć wszystkie części, które mogłyby zostać uszkodzone przez pył. Nasmarować wszystkie części, które mogłyby zostać uszkodzone wskutek utleniania. W tym szczególnym przypadku należy chronić wał i kołnierz.

#### 9. INFORMACJE ŚRODOWISKOWE

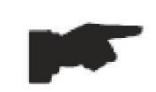

OPISANA PONIŻEJ PROCEDURA USUWANIA DOTYCZY WYŁĄCZNIE MASZYN, KTÓRE NA TABLICZCE ZNAMIONOWEJ MAJĄ UMIESZCZONY SYMBOL PRZEKREŚLONEGO KOSZA NA

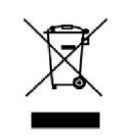

ŚMIECI.

Symbol przekreślonego kosza na śmieci umieszczony na produkcie i w niniejszej instrukcji przypomina użytkownikowi, że po zakończeniu okresu użytkowania produkt musi zostać zutylizowany w odpowiedni sposób. Poniższy produkt może zawierać substancje

niebezpieczne dla środowiska i ludzkiego zdrowia w przypadku niewłaściwego usuwania. W tym celu zamieszczamy poniższe informacje, aby zapobiec uwalnianiu tych substancji do środowiska i poprawić sposób wykorzystywania zasobów naturalnych. Sprzęt elektryczny i elektroniczny nigdy nie powinien być składowany na zwykłym, miejskim wysypisku odpadów, ale powinien być oddzielnie gromadzony dla właściwej utylizacji.

W ten sposób zapobiega się niebezpiecznym konsekwencjom, jakie może mieć dla środowiska lub zdrowia ludzi nietypowe postępowanie z substancjami zawartymi w tych produktach lub niewłaściwe wykorzystanie ich części. Pomaga to również w odzyskiwaniu, przetwarzaniu i ponownym wykorzystywaniu materiałów użytych w tych produktach. Producenci i dystrybutorzy sprzętu elektrycznego i elektronicznego przygotowali w tym celu systemy właściwego gromadzenia i obchodzenia się z tymi produktami.

Pod koniec okresu użytkowania produktu skontaktuj się ze swoim dostawcą w celu uzyskania informacji na temat procedur dotyczących usuwania.

Podczas zakupu tego produktu, sprzedawca poinformuje Cię również o możliwości bezpłatnego zwrotu innego zużytego sprzętu, pod warunkiem, że jest on tego samego typu i ma te same funkcje co zakupiony produkt.

Jakiekolwiek inne usuwanie produktu grozi odpowiedzialnością karną na podstawie aktualnych przepisów prawnych w kraju, w którym produkt jest usuwany.

Prosimy również o podjęcie innych działań przyjaznych dla środowiska: poddanie recyklingowi opakowania wewnętrznego i zewnętrznego, w którym znajduje się produkt, oraz odpowiednie usunięcie zużytych baterii (jeśli znajdują się w produkcie).

Państwa pomoc jest kluczowa w zmniejszeniu ilości zasobów naturalnych używanych do produkcji sprzętu elektrycznego i elektronicznego, zminimalizowania liczby składowisk odpadów dla starych produktów i poprawienia jakości życia poprzez zapobieganie uwalnianiu potencjalnie niebezpiecznych substancji do środowiska.

## **10. DANE TECHNICZNE**

| Charakterystyka ogólna                      |        |                              |         |            |
|---------------------------------------------|--------|------------------------------|---------|------------|
| Napięcie zasilania <sup>(1)</sup>           | 1 faza | , 230 V, 50/60 Hz            | <u></u> |            |
|                                             | 1 faza | , 110 V, 50/60 Hz            | -       |            |
| Silnik trójfazowy z falownikiem             | 0,37 k | W                            |         |            |
| Prędkość wyważania                          | 120    | obr./min.<br>dla osobowych   | kół     | samochodów |
|                                             | 80     | obr./min.<br>dla ciężarowych | kół     | samochodów |
| Maksymalna wyświetlana wartość niewyważenia | 999 g  |                              |         |            |

## Strona **10** z **69**

| Dokładność pracy z kołami<br>samochodów osobowych | X1 (1 g lub 0,1 uncji)    |  |
|---------------------------------------------------|---------------------------|--|
|                                                   | X5 (5 g lub 0,25 uncji)   |  |
| Dokładność pracy z kołami                         | X1 (10 g lub 0,5 uncji)   |  |
| samochodow cięzarowych                            | X5 (25 g lub 1 uncja)     |  |
| Średnica wału                                     | 40 mm                     |  |
| Temperatura środowiska pracy                      | od 0 do +45°C             |  |
| Temperatura składowania                           | od -10 do +60°C           |  |
| Wilgotność względna składowania                   | 20% ÷ 95% bez kondensacji |  |
| Poziom hałasu                                     | < 70 dB(A)                |  |

(1) Napięcie zasilania musi być podane przy zamówieniu. Nie jest możliwe podłączenie maszyny o napięciu zasilania 230 V do sieci 110 V i odwrotnie.

## 10.2 Wymiary maszyny

| Głębokość                            |  |
|--------------------------------------|--|
| Szerokość bez dźwignika (z podstawą) |  |
| Szerokość z dźwignikiem              |  |
| Wysokość                             |  |

### 10.3 Zakres roboczy

#### Ręcznie regulowany wymiar obręczy

|                          | mm        | cale       |
|--------------------------|-----------|------------|
| Odległość obręcz/maszyna | 2 ÷ 460   |            |
| Szerokość obręczy        | 50 ÷ 500  | 2,0 ÷ 20,0 |
| Średnica obręczy         | 200 ÷ 890 | 8,0 ÷ 35,0 |

## Wymiar obręczy przy automatycznym pozyskiwaniu danych

|                   | mm        | cale       |
|-------------------|-----------|------------|
| Szerokość obręczy | Maks. 490 | Maks. 19,5 |
| Średnica obręczy  | 235 ÷ 710 | 9,5 ÷ 28,0 |

#### Charakterystyka koła

| Maksymalna średnica koła               | 1250 mm    |
|----------------------------------------|------------|
| Maks. szerokość koła (wersja z osłoną) | 590 mm     |
| Poziom hałasu                          | < 70 dB(A) |

## Tabela T10.1: Funkcje danego modelu maszyny

| Funkcje                                                                    |      | UWAGI                                               |
|----------------------------------------------------------------------------|------|-----------------------------------------------------|
| Ręczne pozyskiwanie danych koła                                            | •    |                                                     |
| Automatyczne pozyskiwanie odległości i średnicy                            | •    |                                                     |
| Dokładność wyważania                                                       | ±1 g |                                                     |
| Elektromagnetyczny hamulec postojowy                                       | •    |                                                     |
| Automatyczne wyszukiwanie pozycji niewyważenia                             | •    | SWI = zatrzymanie<br>koła w miejscu<br>niewyważenia |
| Odległościomierz ze wspornikiem tacy na ciężarki                           | •    |                                                     |
| Kalibracja kół samochodów osobowych z<br>zerowaniem niewyważenia obrzeża   | •    |                                                     |
| Kalibracja kół samochodów ciężarowych z<br>zerowaniem niewyważenia obrzeża | •    |                                                     |
| Wyważanie statyczne/dynamiczne                                             | •    |                                                     |

| Program wolnego obracania do wizualnej kontroli obręczy              | • |  |
|----------------------------------------------------------------------|---|--|
| Wybór gramów/uncji                                                   | • |  |
| Wybór milimetrów/cali                                                | • |  |
| Programy do kół samochodów osobowych (CAR) STD, ALS1,<br>ALS2        | • |  |
| Programy do kół samochodów terenowych (SUV) STD, ALS1,<br>ALS2       | • |  |
| Programy do kół samochodów ciężarowych (TRUCK) STD,<br>ALS1,<br>ALS2 | • |  |
| Program STATYCZNY                                                    | • |  |
| Program DYNAMICZNY                                                   | • |  |
| Program UKRYTE CIĘŻARKI                                              | • |  |
| Funkcja CZUWANIA                                                     | • |  |
| Zarządzanie wieloma operatorami                                      | • |  |
| Wybór ciężarków z żelaza/cynku/ołowiu                                | • |  |
| Programy serwisowe                                                   | • |  |

#### 10.4 Przedstawienie maszyny

- 1. Czujnik odległości/średnicy
- 2. Wyświetlacz/blok przycisków
- 3. Taca na ciężarki
- 4. Jednostka oscylacyjna
- 5. Sworzeń do stożków
- 6. Dźwignik pneumatyczny

#### 11. INFORMACJE O TABLICZCE Z NUMEREM SERYJNYM

- Producent:
- Dane maszyny:
- Marka: CE
- Model:
- Rok produkcji:
- Numer seryjny:

## 12. RUTYNOWA KONSERWACJA

Aby zapewnić sprawność i prawidłowe działanie maszyny, należy bezwzględnie przestrzegać instrukcji producenta, wykonując okresowe czyszczenie i rutynową konserwację.

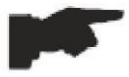

#### CZYSZCZENIE I RUTYNOWA KONSERWACJA MUSZĄ BYĆ WYKONYWANE PRZEZ UPOWAŻNIONY PERSONEL ZGODNIE Z INSTRUKCJAMI PRODUCENTA PODANYMI PONIŻEJ.

Zawsze utrzymywać kołnierze w czystości (nie smarować ich). Dodatkowo, podczas przenoszenia, należy zachować szczególną ostrożność, aby ich nie uszkodzić. Do czyszczenia urządzenia, a w szczególności tacy na ciężarki, należy używać miękkiej szmatki zwilżonej alkoholem etylowym.

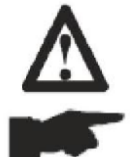

PRZED WYKONANIEM JAKIEJKOLWIEK OPERACJI NALEŻY ODŁĄCZYĆ KABEL ZASILAJĄCY OD GNIAZDKA.

DO CZYSZCZENIA MASZYNY NIE WOLNO UŻYWAĆ SPRĘŻONEGO POWIETRZA.

NIE UŻYWAĆ WODY ANI INNYCH PŁYNÓW DO CZYSZCZENIA MASZYNY.

#### **13. PULPIT STEROWNICZY**

Pulpit sterowniczy maszyny przedstawiony jest na rysunku F13.1. Pulpit sterowniczy pozwala operatorowi na wydawanie poleceń i wprowadzanie lub edycję danych. Na tym samym pulpicie wyświetlane są wyniki wyważania maszyny i komunikaty. Funkcje poszczególnych elementów pulpitu sterowniczego opisano w tabeli T13.1. Pulpit sterowniczy jest wyposażony z tyłu w płytkę drukowaną gromadzącą, przetwarzającą i wyświetlającą dane.

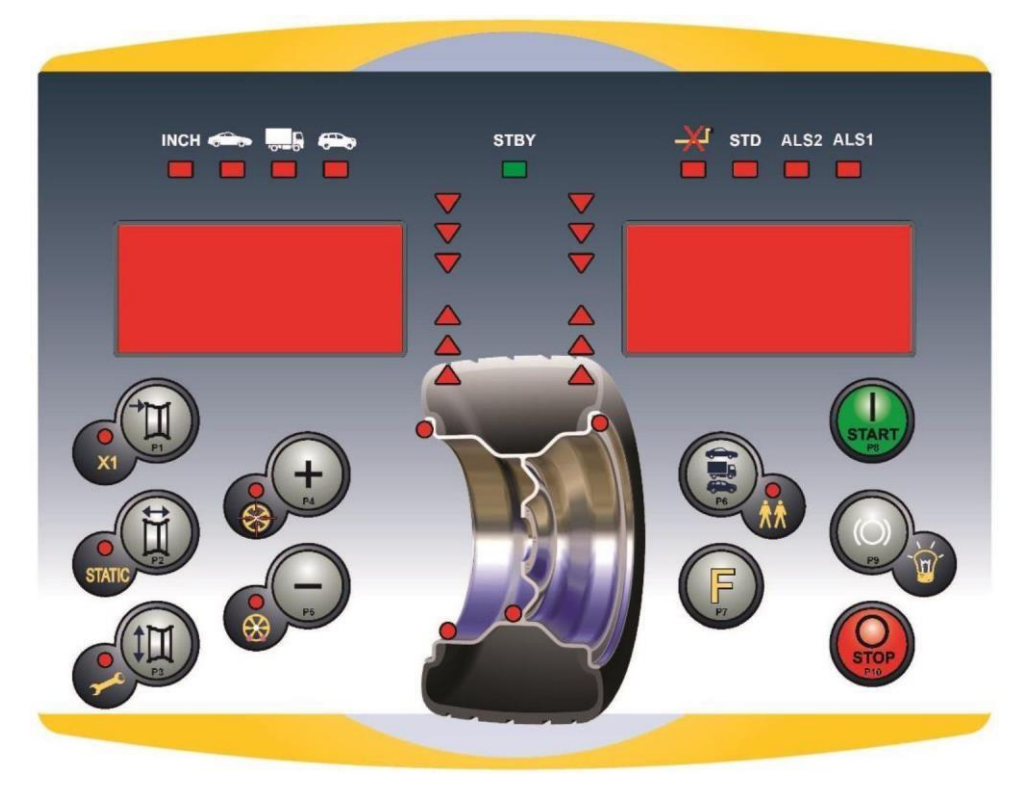

Rysunek F13.1: Pulpit sterowniczy

Tabela T13.1: Funkcje poszczególnych elementów pulpitu sterowniczego

| Poz. | Opis                                                                                   |  |  |
|------|----------------------------------------------------------------------------------------|--|--|
| P1   | Przycisk wprowadzania odległości maszyna-koło.                                         |  |  |
| P2   | Przycisk wprowadzania szerokości koła.                                                 |  |  |
| P3   | Przycisk wprowadzania średnicy obręczy.                                                |  |  |
| P4   | Przycisk przewijania "do przodu" dostępnych programów.                                 |  |  |
| P5   | Przycisk przewijania "wstecz" dostępnych programów.                                    |  |  |
| P6   | Przycisk wyboru typu koła (CAR/TRUCK/SUV).                                             |  |  |
| P7   | Przycisk F umożliwiający dostęp do funkcji dodatkowych poszczególnych przycisków (P7). |  |  |
| P8   | Przycisk Start do uruchomienia silnika (P8).                                           |  |  |
| P10  | Przycisk Stop do zatrzymania silnika (P10).                                            |  |  |

## 13.1 Blok przycisków

Dla wygody użytkownika przyciski w niniejszej instrukcji są ponumerowane od [P1] do [P10], jak przedstawiono na rysunku F13.1. Obok numerów referencyjnych znajdują się ikony samych przycisków dla ułatwienia odczytu.

Dziesięć przycisków posiada główną funkcję wskazywaną przez duży symbol oraz funkcję drugorzędną wskazywaną przez małą ikonę znajdującą się obok. Część funkcji dodatkowych ma

przypisaną diodę LED, która sygnalizuje ich aktywację. Przyciski [P7]

[P8] Start

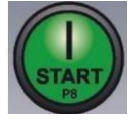

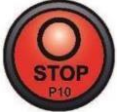

i [P10] Stop nie posiadają funkcji dodatkowych. Funkcje dodatkowe przycisków oznaczono w niniejszej instrukcji za pomocą kodów od [F+P1] do [F+P9], jak przedstawiono na rysunku F13.3.

## Rysunek F13.2: Przykład przycisku ukazujący funkcje główną i dodatkową

Dodatkowa funkcja przycisku.

Ta sekcja zawiera tylko wskazanie graficzne. Dioda LED wskazuje, kiedy funkcja dodatkowa jest aktywna.

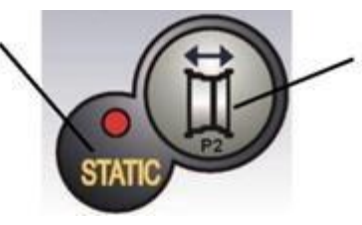

Główna funkcja przycisku.

To jest obszar, ,który należy naciskać.

Aby uruchomić funkcję dodatkową danego przycisku, należy nacisnąć i przytrzymać przycisk [P7]

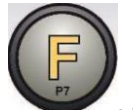

a następnie nacisnąć jeden z przycisków, dla którego pożądana jest funkcja dodatkowa,

po czym zwolnić oba przyciski.

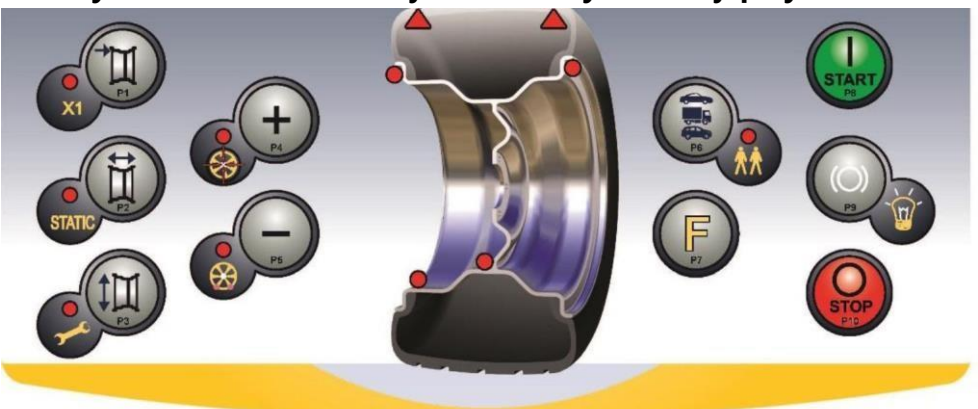

Rysunek F13.3: Numeracja dodatkowych funkcji przycisków

Tabela T13.2: Ustawienia, programy i menu dostępne w trybie SERWISOWYM

| Tryb SERWISOWY |                                          |          |                                                                       |  |
|----------------|------------------------------------------|----------|-----------------------------------------------------------------------|--|
| Przycisk       | Ustawienie/program lub menu              | Przycisk | Ustawienie/program lub menu                                           |  |
| [P1]           | Programy kalibracji czujników            | [F+P1]   | Nieużywane                                                            |  |
| [P2]           | Nieużywane                               | [F+P2]   | Wybór materiału ciężarków – Fe/Zn lub<br>Pb                           |  |
| [P3]           | Kalibracja maszyny                       | [F+P3]   | Wyjście z trybu SERWISOWEGO<br>(powrót do trybu STANDARDOWEGO)        |  |
| [P4]           | Wybór gramów/uncji                       | [F+P4]   | Odczyt licznika cykli obrotowych                                      |  |
| [P5]           | Wybór milimetrów/cali                    | [F+P5]   | Parametry (zahasłowane menu<br>zarezerwowane dla obsługi technicznej) |  |
| [P6]           | Wybór progu wyświetlania<br>niewyważenia | [F+P6]   | Nieużywane                                                            |  |
| [P9]           | Nieużywane                               | [F+P9]   | Programy testowe                                                      |  |

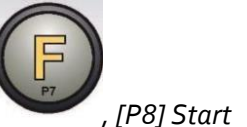

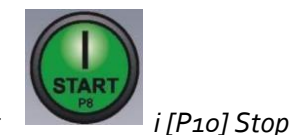

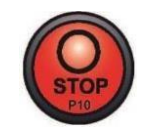

nie są używane do

Uwaga: Przyciski [P7] , [P8] Start uzyskiwania dostępu do ustawień, programów lub menu.

## 13.2 Tryby działania (STANDARDOWY, SERWISOWY, CZUWANIA)

Maszyna posiada trzy tryby pracy:

- Tryb STANDARDOWY. Tryb ten jest aktywowany po włączeniu maszyny i umożliwia korzystanie z funkcji wyważania kół.
- Tryb SERWISOWY. W tym trybie dostępne są różne programy do wprowadzania ustawień (np. pomiary w gramach lub uncjach) lub sprawdzania działania maszyny (np. kalibracja).
- Tryb CZUWANIA. Po 5 minutach braku aktywności użytkownika urządzenie automatycznie przełącza się w tryb CZUWANIA, aby zmniejszyć zużycie energii elektrycznej (zarówno przy podniesionej jak i opuszczonej osłonie koła). Zielona dioda LED trybu CZUWANIA na pulpicie sterowniczym miga, gdy maszyna znajduje się w tym trybie. Wszystkie dane i ustawienia są zachowywane. Nie można przełączyć maszyny z trybu SERWISOWEGO do trybu CZUWANIA.

Aby opuścić tryb CZUWANIA należy wykonać jedną z poniższych czynności:

- Nacisnąć dowolny przycisk (z wyjątkiem [P7]
- Ręcznie obrócić koło.
- Przesunąć czujnik odległości i średnicy z pozycji spoczynkowej.

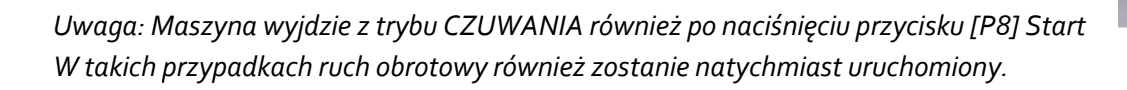

## 14. CZASOWE WYŁĄCZENIE CZUJNIKA ODLEGŁOŚCI/ŚREDNICY

Jeżeli przy włączaniu maszyna wyświetla kod błędu Err 016 "dis out" (czujnik odległości/średnicy nie w pozycji spoczynkowej), mimo że znajduje się w pozycji spoczynkowej, oznacza to, że w systemie pozyskiwania danych wystąpiła nieprawidłowość. Istnieje możliwość czasowego wyłączenia czujnika średnicy/odległości poprzez naciśnięcie

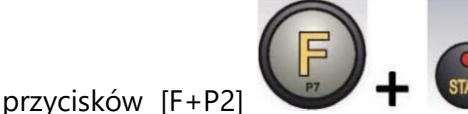

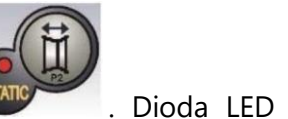

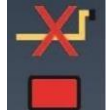

na pulpicie sterowniczym

zaświeci się i zacznie migać, wskazując, że automatyczne pozyskiwanie danych o średnicy/odległości jest wyłączone i urządzenie jest gotowe do pracy.

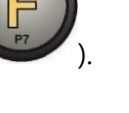

Ponieważ nie jest możliwe korzystanie z automatycznego systemu pozyskiwania danych, wymiary koła muszą być wprowadzane ręcznie. Wyłączenie i powtórne włączenie maszyny spowoduje ponowne pojawienie się kodu błędu i ponownie trzeba będzie postępować jak opisano powyżej.

Jeśli system automatycznego pozyskiwania danych nie działa prawidłowo i blokuje maszynę w funkcji stałego pozyskiwania, czasowe wyłączenie można uzyskać również po włączeniu maszyny.

#### 15. KALIBRACJA MASZYNY

Aby maszyna działała prawidłowo, musi być skalibrowana. Kalibracja pozwala na zapisanie parametrów mechanicznych i elektrycznych specyficznych dla każdej maszyny, aby zapewnić najlepsze wyniki wyważania.

#### 15.1 Warunki przeprowadzania kalibracji maszyny

W tabeli T15.1 podano przypadki, w których należy przeprowadzać kalibrację maszyny. Kalibracja musi być przeprowadzona zawsze, gdy spełniony jest jeden lub więcej z wymienionych warunków.

| Warunek                                                 | Status      | Wykonawca  |
|---------------------------------------------------------|-------------|------------|
|                                                         |             | Obsługa    |
| Gdy urządzenie jest instalowane u użytkownika końcowego | Obowiązkowo |            |
|                                                         |             | techniczna |
|                                                         |             | Obsługa    |
| W przypadku wymiany płytki drukowanej                   | Obowiązkowo |            |
|                                                         |             | techniczna |
| W przypadku wymiany części mechanicznej związanej z     |             | Obsługa    |
| spreżyny dociskowe przetwornika, zespół zawieszenia +   | Obowiązkowo |            |
| wał)                                                    |             | techniczna |
| W przypadku zmiany regulacji sprężyny przetwornika      |             | Obsługa    |
| pomiarowego                                             | Obowiązkowo |            |
|                                                         |             | techniczna |
| W przypadku wymiany dysku enkodera                      | Obowiązkowo | Obsługa    |
|                                                         |             |            |

|                                                                                                |             | techniczna                                           |
|------------------------------------------------------------------------------------------------|-------------|------------------------------------------------------|
| Gdy użyto innego adaptera motocyklowego od ostatniej<br>kalibracji dla typu koła MOTO          | Obowiązkowo | Użytkownik<br>końcowy i/lub<br>obsługa               |
| Gdy maszyna nie zapewnia najlepszych wyników wyważania                                         | Zalecane    | Użytkownik<br>końcowy i/lub<br>obsługa<br>techniczna |
| Gdy występują duże, stałe wahania wilgotności i<br>temperatury otoczenia (np. zmiany sezonowe) | Zalecane    | Użytkownik<br>końcowy i/lub<br>obsługa<br>techniczna |

Tabela T15.1: Warunki przeprowadzania kalibracji maszyny

Maszyna wymaga dwóch niezależnych kalibracji:

- Kalibracja dla kół samochodów osobowych i terenowych (kalibracja jest taka sama dla obu typów kół)
- Kalibracja dla kół samochodów ciężarowych

## 15.2 Kalibracja dla kół samochodów ciężarowych (TRUCK)

Istnieje tylko jeden rodzaj kalibracji dla kół samochodów ciężarowych.

Aby wykonać kalibrację maszyny, należy najpierw zaopatrzyć się w następujący materiał:

- Wyważone koło ze stalową obręczą o następujących wymiarach: średnica 22,5". Można również użyć kół o wymiarach zbliżonych do podanych, pod warunkiem, że różnica jest niewielka. Nie jest możliwe użycie kół z aluminiowymi obręczami.
- 300-gramowy ciężarek (najlepiej wykonany z żelaza lub cynku).

Aby przeprowadzić kalibrację maszyny, należy postępować w następujący sposób:

- 1. Włączyć maszynę.
- 2. Zdjąć z wału koło i inne akcesoria.

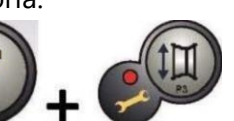

3. Nacisnąć przycisk [F+P3] The Mathematical Series Series (oznacza to, że weszliśmy w tryb SERWISOWY (programy serwisowe)).

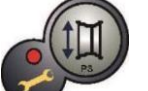

4. Nacisnąć przycisk [P3] napis CAL TRC Na wyświetlaczu pojawi się

(kalibracja maszyny dla kół samochodów ciężarowych)

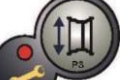

5. Nacisnąć przycisk

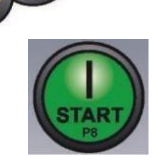

- [P3] . Pojawi się napis CAL 0.
- 6. Nacisnąć przycisk [P8] Start . Maszyna wykona serię czterech krótkich obrotów, po których nastąpi pełny cykl obrotowy. Na końcu na ekranie pojawi się napis CAL 1.
- 7. Zamontować koło na wale i wprowadzić wymiary koła, naciskając przyciski [P1]

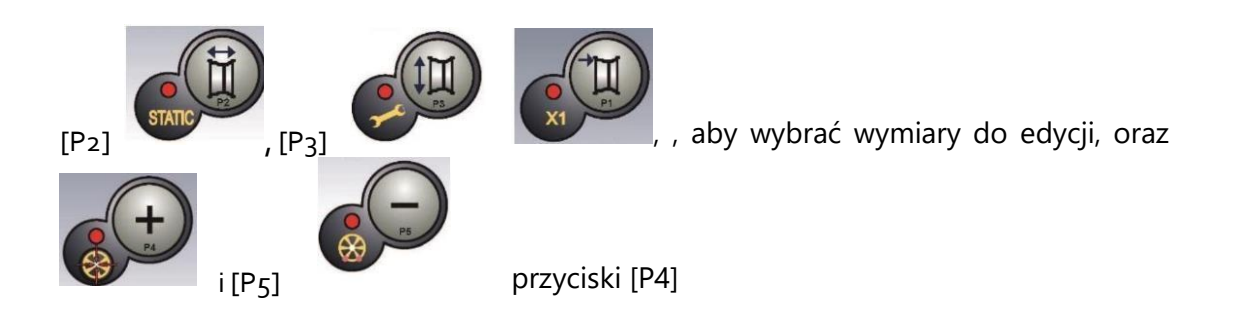

, aby edytować wartość. Jeśli wymiary koła zostały

wprowadzone przed wejściem do programu kalibracyjnego, ten krok można pominąć. Nie jest możliwe wprowadzenie danych za pomocą automatycznego systemu pozyskiwania danych.

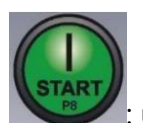

- 8. Nacisnąć przycisk Start [P8] : urządzenie wykona cykl obrotowy.
- Pod koniec cyklu obrotowego ręcznie obracać kołem, aż na lewym wyświetlaczu pojawi się wartość 300. Po wewnętrznej stronie koła, na godzinie 12, umieścić ciężarek o masie 300 g.
- 10. Nacisnąć przycisk Start [P8]
- 11. Usunąć ciężarek 300 g umieszczony po stronie wewnętrznej.
- 12. Pod koniec cyklu obrotowego ręcznie obracać kołem, aż na prawym wyświetlaczu pojawi się wartość 300. Po zewnętrznej stronie koła, na godzinie 12, umieścić ciężarek o masie 300 g.
- 13. Nacisnąć przycisk Start [P8]

: urządzenie wykona cykl obrotowy.

: urządzenie wykona cykl obrotowy.

Strona **21** z **69** 

14. Kalibracja jest zakończona: maszyna automatycznie wychodzi z programu kalibracyjnego i powraca do trybu STANDARDOWEGO, gotowa do wykonywania wyważania.

Jeżeli podczas procedury kalibracji wystąpią nieprawidłowości, maszyna wyświetli komunikat o błędzie (na przykład ERR 025). Należy zapoznać się z rozdziałem "21.1 Kody błędów" i podjąć odpowiednie działania celu wyeliminowania problemu i w kontynuowania/powtórzenia/anulowania trwającej kalibracji.

Obroty zatrzymane za pomocą przycisku [P10] Stop

można powtórzyć,

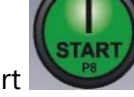

naciskając przycisk [P8] Start

#### Metoda wyjścia z kalibracji dla kół samochodów ciężarowych

W każdej chwili można wyjść z trwającej procedury kalibracji poprzez naciśnięcie [F+P3]

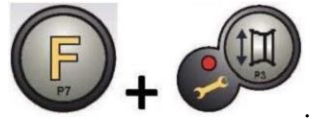

. Maszyna powróci do trybu SERWISOWEGO, wyświetlając napis SER SER.

powrócić do trybu Abv STANDARDOWEGO, należv ponownie nacisnać [F+P3]

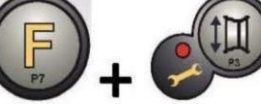

. Trwająca procedura kalibracji zostanie anulowana, a maszyna użyje

poprzednich wartości kalibracji.

#### 15.3 Kalibracja dla kół samochodów osobowych/terenowych

Kalibracja dla kół samochodów osobowych i terenowych jest identyczna.

Aby wykonać kalibrację maszyny, należy najpierw zaopatrzyć się w następujący materiał:

- Wyważone koło ze stalową obręczą o następujących wymiarach: średnica 15", szerokość 6". Można również użyć kół o wymiarach zbliżonych do podanych, pod warunkiem, że różnica jest niewielka. Nie jest możliwe użycie kół z aluminiowymi obręczami.
- 50-gramowy ciężarek (najlepiej wykonany z żelaza lub cynku).

Aby przeprowadzić kalibrację maszyny, należy postępować w następujący sposób:

- 1. Włączyć maszynę.
- 2. Zdjąć z wału koło i inne akcesoria.

- Nacisnąć przycisk [F+P3] . Na wyświetlaczu pojawi się napis 3. SER SER (oznacza to, że weszliśmy w tryb SERWISOWY (programy serwisowe)).
- [P3] Nacisnać przycisk 4. TRC napis CAL

(kalibracja maszyny dla kół samochodów ciężarowych)

[P4] 5. Użyć kalibracji CAR (koła

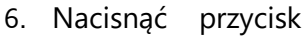

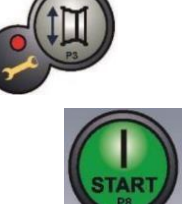

wyświetlaczu pojawi się

lub [P5] , aby wybrać typ samochodów osobowych i terenowych).

[P3] . Pojawi się napis CAL 0.

Na

- [P8] Start . Maszyna wykona serię czterech 7. Nacisnać przycisk krótkich obrotów, po których nastąpi pełny cykl obrotowy. Na końcu na ekranie pojawi się napis CAL 1.
- 8. Zamontować koło na wale i wprowadzić wymiary koła, naciskając przyciski [P1]

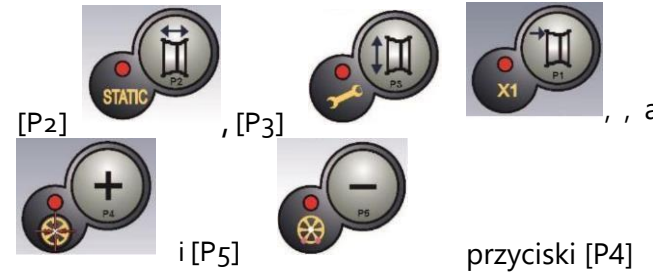

aby wybrać wymiary do edycji, oraz

, aby edytować wartość. Jeśli wymiary koła zostały

wprowadzone przed wejściem do programu kalibracyjnego, ten krok można pominąć. Nie jest możliwe wprowadzenie danych za pomocą automatycznego systemu pozyskiwania danych.

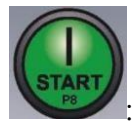

Nacisnąć przycisk Start [P8]

: urządzenie wykona cykl obrotowy.

10. Pod koniec cyklu obrotowego ręcznie obracać kołem, aż na lewym wyświetlaczu pojawi się wartość 50. Po wewnętrznej stronie koła, na godzinie 12, umieścić ciężarek o masie 50 g.

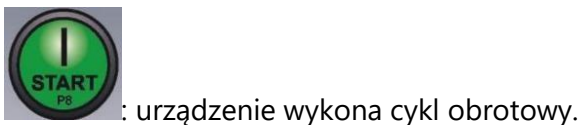

- 11. Nacisnąć przycisk Start [P8]
- 12. Usunąć ciężarek 50 g umieszczony po stronie wewnętrznej.
- 13. Pod koniec cyklu obrotowego ręcznie obracać kołem, aż na prawym wyświetlaczu pojawi się wartość 50. Po zewnętrznej stronie koła, na godzinie 12, umieścić ciężarek o masie 50 g.

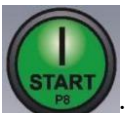

- 14. Nacisnąć przycisk Start [P8] : urządzenie wykona cykl obrotowy.
- 15. Kalibracja jest zakończona: maszyna automatycznie wychodzi z programu kalibracyjnego i powraca do trybu STANDARDOWEGO, gotowa do wykonywania wyważania.

Jeżeli podczas procedury kalibracji wystąpią nieprawidłowości, maszyna wyświetli komunikat o błędzie (na przykład ERR 025). Należy zapoznać się z rozdziałem "21.1 Kody błędów" i podjąć odpowiednie działania w celu wyeliminowania problemu i kontynuowania/powtórzenia/anulowania trwającej kalibracji.

Obroty zatrzymane za pomocą przycisku [P10] Stop

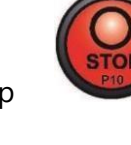

można powtórzyć,

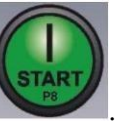

naciskając przycisk [P8] Start 🔊

#### Metoda wyjścia z kalibracji dla kół samochodów osobowych/terenowych

W każdej chwili można wyjść z trwającej procedury kalibracji poprzez naciśnięcie [F+P3]

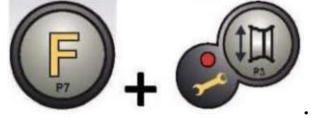

. Maszyna powróci do trybu SERWISOWEGO, wyświetlając napis SER SER.

Aby powrócić do trybu STANDARDOWEGO, należy ponownie nacisnąć [F+P3]

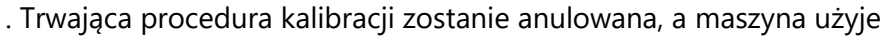

poprzednich wartości kalibracji.

## 16. UŻYTKOWANIE MASZYNY W TRYBIE STANDARDOWYM

Ekran kontrolerów maszyny

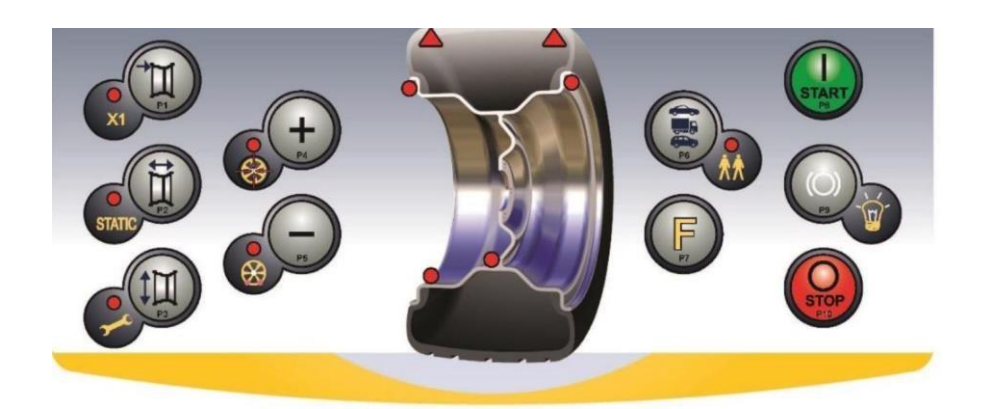

Aby używać maszyny, należy wybrać lub ustawić następujące parametry:

- Typ programu (program dla kół z obręczami ze stali, aluminium lub aluminium specjalnego). Domyślnie = program dla kół z obręczami stalowymi.
- Typ koła (samochód osobowy, ciężarowy, terenowy). Domyślnie = ciężarowy.
- Rozmiar koła do wyważenia. Pomiary mogą być wprowadzane ręcznie (zawsze) lub w trybie częściowo automatycznym.
- Wyważanie dynamiczne lub statyczne. Domyślnie = dynamiczne.
- Rozdzielczość wyświetlania = X1 lub X5. Domyślnie = X5.

Powyższe ustawienia mogą być wprowadzane przed lub po wykonaniu cyklu obrotowego. W przypadku jakichkolwiek zmian w ustawieniach lub danych, maszyna przeprowadzi ponowne obliczenie, wyświetlając nową wartość niewyważenia.

Po dokonaniu wymaganych wyborów/ustawień możliwe jest uruchomienie cyklu obrotowego

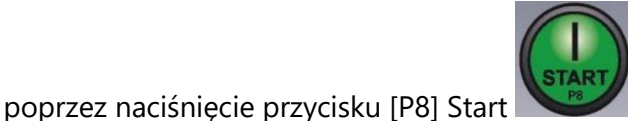

Po zakończeniu cyklu obrotowego maszyna

Umieścić wyświetlane przez maszynę ciężarki we wskazanych miejscach, a następnie wykonać drugi cykl obrotowy. Zazwyczaj ciężarki powinny być nakładane w pozycji godziny 12, z wyjątkiem specjalnych programów dla obręczy aluminiowych ALS1 i ALS2.

## 16.1 Typ programu

wyświetli wartości niewyważenia koła.

Maszyna umożliwia wybór pomiędzy ośmioma różnymi typami programów wyważania, jak przedstawiono w tabeli T16.1.

| Typ<br>programu | Typ koła | Położenie ciężarków<br>wzdłuż przekroju<br>obręczy | Automatyczne<br>pozyskiwanie<br>danych | Uwagi                               |
|-----------------|----------|----------------------------------------------------|----------------------------------------|-------------------------------------|
| STD             | Stalowe  | Domyślnie                                          | 1 czujnik                              | Domyślnie po włączeniu<br>zasilania |

#### Tabela T16.1: Dostępne typy programów

| ALS1 | Aluminiowe | Domyślnie dla ciężarka<br>wewnętrznego, podane<br>przez użytkownika dla<br>ciężarka zewnętrznego | 1 czujnik |  |
|------|------------|--------------------------------------------------------------------------------------------------|-----------|--|
| ALS2 | Aluminiowe | Podane przez<br>użytkownika                                                                      | 1 czujnik |  |

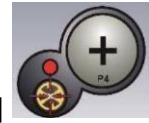

Programy można wybierać w trybie STANDARDOWYM, naciskając przycisk [P4]

lub [P5] Przy pierwszym naciśnięciu jednego z tych dwóch przycisków na wyświetlaczu pojawia się aktualnie wybrany typ programu. Jeżeli w ciągu 1,5 sekundy nie zostanie ponownie naciśnięty żaden z tych dwóch przycisków, wyświetlacz powraca do poprzedniego stanu bez zmiany aktywnego programu. W zależności od aktywnego programu na pulpicie sterowniczym zaświecą się następujące diody LED:

- Dioda LED danego typu programu. Patrz rysunek F13.1.
- Dioda LED pozycji ciężarka. Patrz rysunek F13.1.

Uwaga: Wybór programu STD eliminuje wybór wyświetlania niewyważenia statycznego.

Wybrany typ programu ma również wpływ na tryb automatycznego pozyskiwania pomiarów koła, jak podano w kolumnie "Automatyczne pozyskiwanie danych" w tabeli T16.1. Pozycje ciężarków wzdłuż przekroju obręczy w różnych programach przedstawiono na rysunku F16.1.

## Rysunek F16.1: Położenie ciężarków wzdłuż przekroju obręczy w różnych typach programów

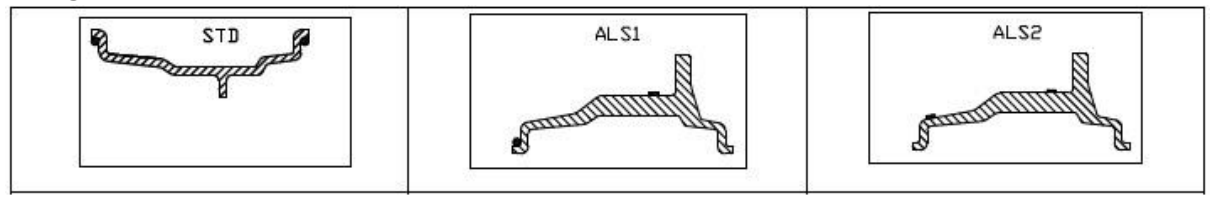

Położenie kątowe ciężarków wyważających w różnych typach programów przedstawiono w tabeli T16.2.

|                        | Typ programu |           |           |           |                                                           |           |                                                           |                                                           |           |
|------------------------|--------------|-----------|-----------|-----------|-----------------------------------------------------------|-----------|-----------------------------------------------------------|-----------------------------------------------------------|-----------|
| System<br>pozyskiwania | STD          |           | ALS1      |           | ALS2                                                      |           |                                                           |                                                           |           |
| danych                 | Płaszczyz    | Płaszczyz | Płaszczyz | Płaszczyz | Płaszczyz                                                 | Płaszczyz | Płaszczyz                                                 | Płaszczyz                                                 | Płaszczyz |
|                        | na wewn.     | na zewn.  | na stat.  | na wewn.  | na zewn.                                                  | na stat.  | na wewn.                                                  | na zewn.                                                  | na stat.  |
| Ręczny                 | H12          | H12       | H12       | H12       | H6                                                        | H6        | H6                                                        | H6                                                        | H6        |
| Półautomatyc<br>zny    | H12          | H12       | H12       | H12       | Punkt<br>styku<br>czujnika<br>z<br>obrecza <sup>(1)</sup> | H6        | Punkt<br>styku<br>czujnika<br>z<br>obrecza <sup>(1)</sup> | Punkt<br>styku<br>czujnika<br>z<br>obrecza <sup>(1)</sup> | H6        |

#### Tabela T16.2: Położenie kątowe ciężarków w różnych typach programów

**Uwaga (1):** jeżeli system pozyskiwania danych jest wyłączony, położenie kątowe ciężarka będzie w pozycji godziny 6.

W tabeli T16.2 "H12" wskazuje, że położenie kątowe ciężarka jest na godzinie 12, podczas gdy "H6" wskazuje, że położenie kątowe ciężarka jest na godzinie 6.

## 16.2 Typ koła

Maszyna umożliwia wybór pomiędzy trzema różnymi typami kół, jak przedstawiono w tabeli

| Typ koła | Pojazd              | Uwagi                                                      |
|----------|---------------------|------------------------------------------------------------|
| CAR      | Samochody osobowe   |                                                            |
|          | Samochody ciężarowe | Domyślnie po włączeniu zasilania                           |
| SUV      | Samochody terenowe  | Nie nadaje się do wyważania kół samochodów<br>ciężarowych. |

T16.3. Tabela T16.3: Typy kół do wybrania

Każdy z powyższych programów ustawia określone wartości dla pomiaru kół i obliczania niewyważenia. Funkcje specjalne każdego programu są wymienione w następnych akapitach.

Aby wybrać konkretny typ koła, należy naciskać przycisk [P6] się odpowiednia dioda LED, jak przedstawiono w tabeli T16.3.

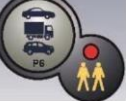

tak długo, aż zaświeci

#### 16.2.1 Koła samochodów osobowych

Wybranie typu koła CAR umożliwia wyważanie kół samochodów osobowych. W przypadku pojazdów terenowych właściwe może być wybranie typu koła SUV (patrz akapit poniżej).

Aby wybrać typ koła CAR, należy naciskać przycisk [P6] dioda CAR. Patrz tabela T16.3.

#### 16.2.2 Koła samochodów ciężarowych

Wybranie typu koła TRUCK umożliwia wyważanie kół samochodów ciężarowych.

Aby wybrać typ koła TRUCK, należy naciskać przycisk [P6] dioda TRUCK. Patrz tabela T16.3.

#### 16.2.3 Koła samochodów terenowych

Wybranie typu koła SUV umożliwia wyważanie kół samochodów terenowych. Pojazdy te są zazwyczaj wyposażone w koła, które są większe niż normalnie, a opona jest stosunkowo duża w porównaniu ze średnicą obręczy (tj. nie są to typy niskoprofilowe ani superniskoprofilowe). Wybór tego typu koła nie pozwala na wyważenie kół samochodów ciężarowych, które mają obręcze o znacznie różniących się profilach.

Wybór typu koła CAR lub SUV jest w gestii operatora, który powinien przeprowadzić testy wyważania, aby określić, który typ daje najlepsze rezultaty dla danego koła do wyważenia.

Aby wybrać typ koła SUV, należy naciskać przycisk [P6] tak długo, aż zaświeci się dioda SUV. Patrz tabela T16.3. Dla koła SUV dostępne są wszystkie typy programów

Pozycje ciężarków wzdłuż przekroju obręczy są takie same jak te przedstawione na rysunku F16.1.

#### 16.3 Wprowadzanie rozmiaru koła

Wymiary koła mogą być wprowadzone na dwa sposoby:

Tryb ręczny.

wymienione w tabeli T16.1.

• Tryb półautomatyczny.

Uwaga: Wszystkie maszyny są wyposażone w skalę z podziałką do ręcznego pomiaru odległości.

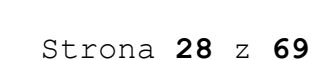

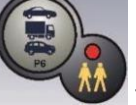

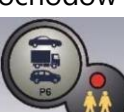

tak długo, aż zaświeci się

tak długo, aż zaświeci się

## 16.3.1 Ręczne wprowadzanie wymiarów koła w programach STD

Aby ręcznie wprowadzić rozmiar koła, należy wykonać następujące czynności:

- 1. Założyć koło na wał i dokręcić je nakrętką pierścieniową.
- 2. Wyciągnąć czujnik odległości i umieścić go na kole, jak przedstawiono na rysunku F16.2.
- Odczytać odległość na skali z podziałką, jak przedstawiono na rysunku F16.2. Wartość odległości jest zawsze wyrażona w milimetrach.

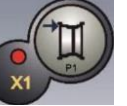

 4. Nacisnąć przycisk przycisk [P4]

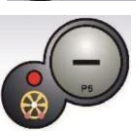

[P1] , aby zmienić odległość, a następnie nacisnąć

[P5] w ciągu 1,5 sekundy, aby wprowadzić odczytaną

wartość. Jeśli nie zostanie naciśnięty przycisk [P4] lub [P5] przed upływem tego czasu, maszyna powróci do poprzedniego ekranu. W takim przypadku można ponownie nacisnąć przycisk

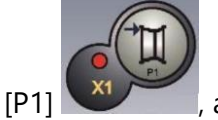

lub

, aby wprowadzić lub edytować dane.

- 5. Zmierzyć szerokość koła za pomocą specjalnego miernika lub odczytać wartość podaną na obręczy. Wartość szerokości może być podana w calach lub milimetrach, zgodnie z wybraną jednostką miary.
- Nacisnąć przycisk nacisnąć przycisk

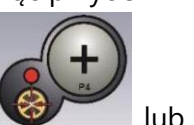

[P2] , aby zmienić szerokość, a następnie

[P4] Iub [P5] w ciągu 1,5 sekundy, aby wprowadzić odczytaną wartość. Jeśli żaden z tych przycisków nie zostanie naciśnięty przed upływem określonego czasu, maszyna powróci do poprzedniego ekranu. W takim przypadku można ponownie

nacisnąć przycisk [P2]

, aby wprowadzić lub edytować dane.

7. Odczytać wartość średnicy podaną na obręczy lub oponie. Wartość średnicy może być podana w calach lub milimetrach, zgodnie z wybraną jednostką miary.

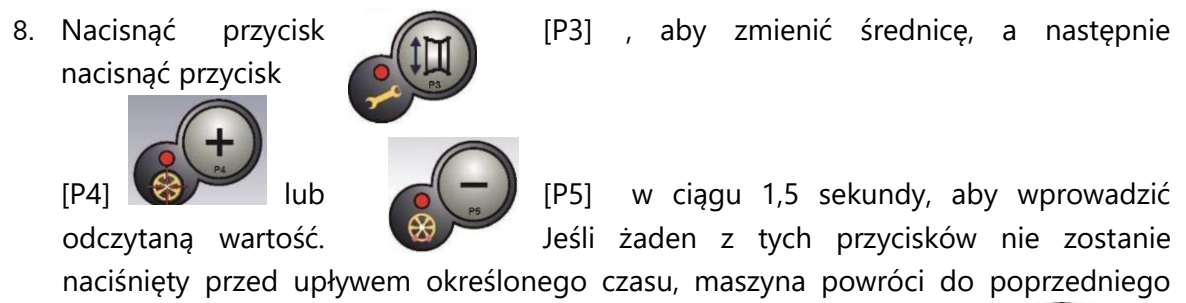

ekranu. W takim przypadku można ponownie nacisnąć przycisk [P3] , aby wprowadzić lub edytować dane.

#### Rysunek F16.2: Ręczne pozyskiwanie wymiarów koła: umieszczenie czujnika odległości

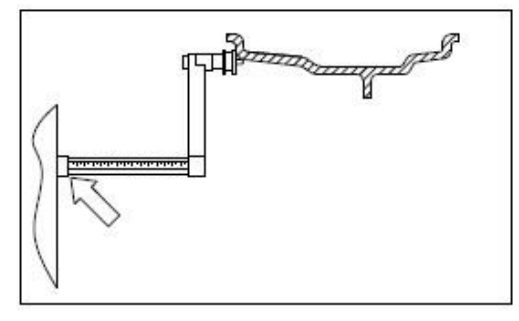

#### 16.3.2 Ręczne wprowadzanie wymiarów koła w programach ALS1 i ALS2

Aby ręcznie wprowadzić rozmiar koła, należy wykonać następujące czynności:

- 1. Założyć koło na wał.
- Jeżeli wybranym programem jest ALS1, należy wyciągnąć czujnik odległości i umieścić go na kole w sposób przedstawiony na rysunku F16.3, w przeciwnym razie przejść do kroku 4.
- 3. Jeżeli wybranym programem jest ALS2, należy wyciągnąć czujnik i umieścić go na kole w sposób przedstawiony na rysunku F16.4.
- 4. Odczytać wartość odległości płaszczyzny wewnętrznej na skali z podziałką. Wartość odległości jest zawsze wyrażona w milimetrach.

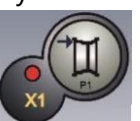

5. Nacisnąć przycisk [P1]

, aby wyświetlić parametr di1 (odległość płaszczyzny

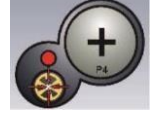

wewnętrznej), a następnie w ciągu 1,5 sekundy nacisnąć przycisk [P4]

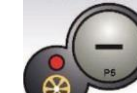

lub [P5] , aby wprowadzić odczytaną wartość. Jeśli żaden z tych przycisków nie zostanie naciśnięty przed upływem określonego czasu, maszyna powróci do poprzedniego ekranu. W takim przypadku można ponownie nacisnąć przycisk

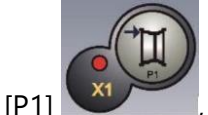

, aby wprowadzić lub edytować dane.

- 6. Wyciągnąć czujnik odległości i umieścić go na płaszczyźnie wybranej dla ciężarka zewnętrznego, jak przedstawiono na rysunku F16.5.
- 7. Odczytać wartość odległości na skali z podziałką. Wartość odległości jest zawsze wyrażona w milimetrach.
- 8. Dwukrotnie nacisnąć przycisk [P1] w krótkim odstępie czasu, aż wyświetli się di2 (odległość płaszczyzny zewnętrznej), a następnie w ciągu 1,5 sekundy nacisnąć przycisk [P4]

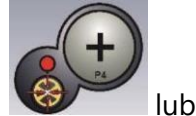

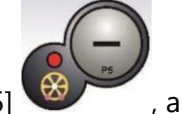

lub [P5] , aby wprowadzić odczytaną wartość. Jeśli żaden z tych przycisków nie zostanie naciśnięty przed upływem określonego czasu, maszyna powróci do poprzedniego ekranu. W takim przypadku można ponownie dwukrotnie

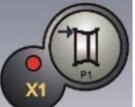

w krótkim odstępie czasu, aby wprowadzić lub

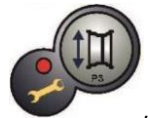

9. Nacisnąć przycisk [P3]

edytować dane.

nacisnąć przycisk [P1]

, aby wyświetlić parametr da1 (średnica płaszczyzny

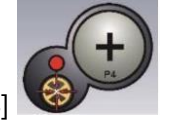

wewnętrznej), a następnie w ciągu 1,5 sekundy nacisnąć przycisk [P4]

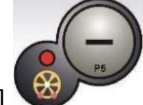

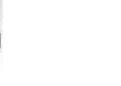

. . .

lub [P5] , aby wprowadzić wartość uzyskaną jedną z dwóch podanych tutaj metod. Jeśli żaden z tych przycisków nie zostanie naciśnięty przed upływem określonego czasu, maszyna powróci do poprzedniego ekranu. W takim przypadku można ponownie

nacisnąć przycisk [P3]

 Dwukrotnie odstępie czasu, płaszczyzny sekundy nacisnąć

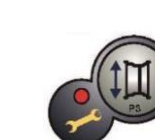

nacisnąć przycisk [P3] w krótkim aby wyświetlić parametr da2 (średnica zewnętrznej), a następnie w ciągu 1,5

, aby wprowadzić lub edytować dane.

przycisk [P4]

, aby wprowadzić wartość uzyskaną jedną z

dwóch podanych tutaj metod. Jeśli żaden z tych przycisków nie zostanie naciśnięty przed upływem określonego czasu, maszyna powróci do poprzedniego ekranu.

N N N

W takim przypadku można ponownie dwukrotnie nacisnąć przycisk [P1] krótkim odstępie czasu, aby wprowadzić lub edytować dane.

UWAGA: Nominalna średnica koła nie odpowiada średnicom, przy których faktycznie przykłada się ciężarki. Możliwe są dwie metody wyznaczania średnic da1 i da2, które należy wprowadzić do punktów 9) i 10) niniejszej procedury.

## RĘCZNY POMIAR ŚREDNIC da1 ORAZ da2

Przy wykorzystaniu tej metody można dokonać ręcznego pomiaru średnic da1 i da2 lub tylko średnicy zewnętrznej da2 (w zależności od aktywnego programu) za pomocą taśmy mierniczej. Wartości, które należy wprowadzić, przedstawiono w tabeli T16.4.

| Typ programu | Średnica wewnętrzna da1                   | Średnica zewnętrzna da2                                                                                                    |
|--------------|-------------------------------------------|----------------------------------------------------------------------------------------------------|
| ALS1         | Wprowadzić nominalną<br>średnicę obręczy. | Wprowadzić rzeczywistą średnicę da2<br>zmierzoną za pomocą taśmy<br>mierniczej.<br>Pomiar musi być wykonany na<br>płaszczyźnie wyważania wybranej dla |
|              |                                           | da2.                                                                                                    |

#### Tabela T16.4: Pomiar średnic da1 i da2 do ręcznego wprowadzania danych

WPROWADZANIE da1 I da2 NA PODSTAWIE WARTOŚCI NOMINALNEJ ŚREDNICY Zgodnie z tą drugą metodą stosuje się nominalną średnicę koła z korektami wskazanymi w tabeli T16.5.

Tabela T16.5: Określanie średnic da1 i da2 na podstawie nominalnej średnicy obręczy

| Typ programu Średnica wewnętrzna da1   |                                                    | Średnica zewnętrzna da2                             |
|----------------------------------------|----------------------------------------------------|-----------------------------------------------------|
| ALS1 da1 = nominalna średnica obręczy. |                                                    | da2 = średnica nominalna - 2,0 cale<br>(lub 50 mm). |
| ALS2                                   | da1 = średnica nominalna - 1,0<br>cal (lub 25 mm). | da2 = średnica nominalna - 2,0 cale<br>(lub 50 mm). |

Ponieważ nie jest wymagany pomiar ręczny, metoda ta jest szybsza, ale wyniki mogą być nieco mniej dokładne.

Rysunek F16.3: Ręczne pozyskiwanie odległości koła w programie ALS1

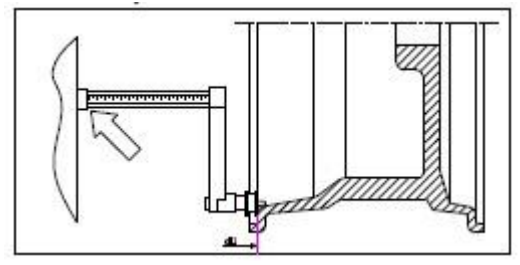

Rysunek F16.4: Ręczne pozyskiwanie odległości płaszczyzny wewnętrznej w programie ALS2

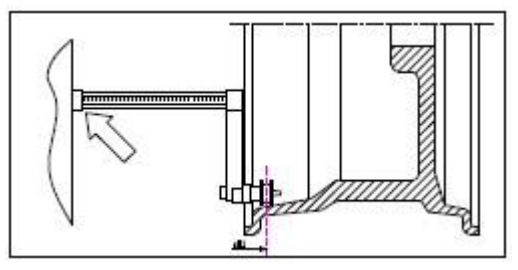

## Rysunek F16.5: Ręczne pozyskiwanie odległości płaszczyzny zewnętrznej w programach ALS1 i

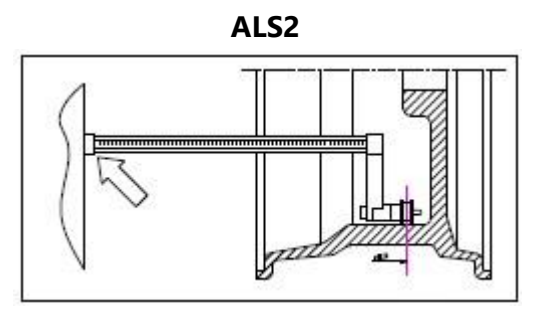

### 16.3.3 Automatyczne pozyskiwanie wymiarów koła w programach STD

Aby automatycznie wprowadzić rozmiar koła, należy wykonać następujące czynności:

- 1. Założyć koło na wał.
- 2. Wyciągnąć czujnik odległości/średnicy i umieścić go na obręczy, jak przedstawiono na rysunku F16.6.
- 3. Poczekać na długi sygnał dźwiękowy, a następnie umieścić czujnik odległości/średnicy z powrotem w pozycji spoczynkowej.
- 4. Ręcznie wprowadzić szerokość obręczy. Szerokość obręczy jest zazwyczaj podana na samej obręczy. Alternatywnie można użyć odpowiedniego przyrządu do pomiaru szerokości.

#### Rysunek F16.6: Automatyczne pozyskiwanie danych w programach STD

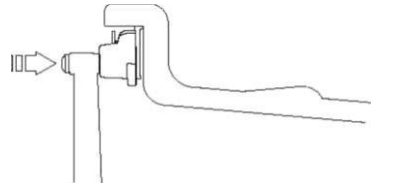

## 16.3.4 Automatyczne pozyskiwanie wymiarów koła w programach ALS1 i ALS2

Aby automatycznie wprowadzić wymiary koła w programach ALS1 i ALS2, należy postępować w następujący sposób:

- 1. Założyć koło na wał.
- Wyciągnąć czujnik odległości/średnicy i umieścić go na płaszczyźnie wybranej jako płaszczyzna wewnętrzna. Pozycja różni się w zależności od wybranych programów ALS1 lub ALS2. Patrz rysunki F16.7 i F16.8.
- 3. Poczekać na długi sygnał dźwiękowy, a następnie umieścić czujnik z powrotem w pozycji spoczynkowej.
- 4. Wyciągnąć czujnik odległości/średnicy i umieścić go na płaszczyźnie wybranej jako płaszczyzna zewnętrzna. Patrz rysunek F16.9.

- 5. Poczekać na długi sygnał dźwiękowy, a następnie umieścić czujnik z powrotem w pozycji spoczynkowej.
- 6. Pozyskano wymiary koła i można wyświetlać i/lub modyfikować wartości poprzez

naciśnięcie [P1]

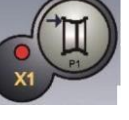

wartości di1/di2 (odległość płaszczyzny

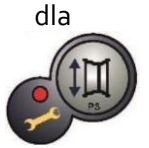

wewnętrznej/zewnętrznej) i [P3] dla

wartości da1/da2 (średnica płaszczyzny wewnętrznej/zewnętrznej).

## Rysunek F16.7: Automatyczne pozyskiwanie odległości i średnicy płaszczyzny wewnętrznej w

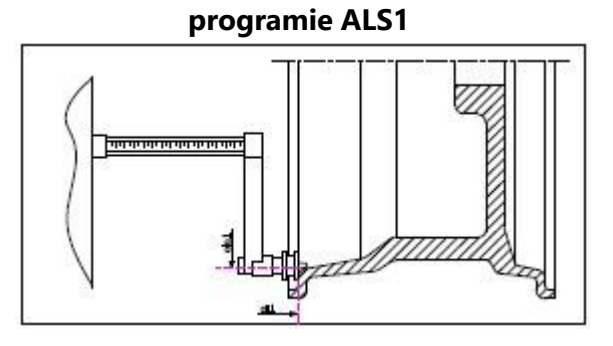

Rysunek F16.8: Automatyczne pozyskiwanie odległości i średnicy płaszczyzny wewnętrznej w

programie ALS2

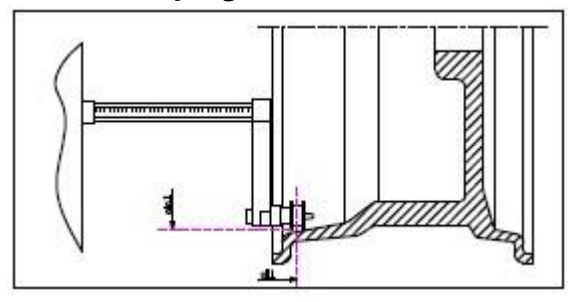

#### Rysunek F16.9: Automatyczne pozyskiwanie odległości i średnicy płaszczyzny zewnętrznej w programach ALS1 i ALS2

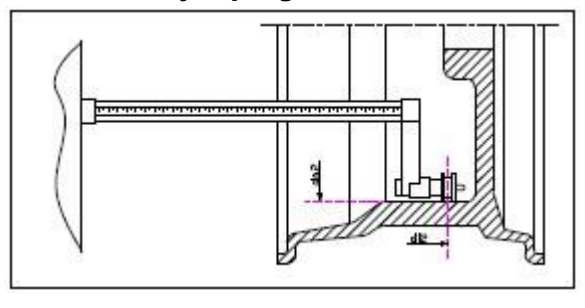

Uwaga: Pozyskanie pozycji wewnętrznej potwierdzane jest długim sygnałem dźwiękowym, po którym następuje krótki sygnał dźwiękowy, natomiast pozyskanie pozycji zewnętrznej potwierdzane jest długim sygnałem dźwiękowym, po którym następują dwa krótkie sygnały dźwiękowe.

### 16.4 Stosowanie specjalnych programów ALS1 i ALS2 dla obręczy aluminiowych

Maszyna posiada dwa programy specjalne dla obręczy aluminiowych o nazwach ALS1 i ALS2. Pozwalają one użytkownikowi na wybór płaszczyzn do aplikacji ciężarków wyważających. Umożliwia to wyważanie obręczy aluminiowych o specyficznych kształtach, co jest trudne do wykonania przy użyciu standardowego programu, gdzie ciężarki są umieszczane w ściśle określonych miejscach.

Różnica pomiędzy programami ALS1 i ALS2 polega na tym, że w programie ALS1 użytkownik może dowolnie wybierać zewnętrzne pozycje wyważania (wewnętrzne), natomiast w programie ALS2 użytkownik może dowolnie wybierać obie pozycje wyważania.

Programy ALS1 i ALS2 wykorzystują tylko czujnik odległości/średnicy do pozyskiwania płaszczyzn wyważania wybranych przez użytkownika. Czujnik szerokości nie jest używany. Zastosowanie programów ALS1 i ALS2 jest podzielone na trzy części:

- Pozyskiwanie płaszczyzn wyważania.
- Cykl obrotowy.
- Wyszukiwanie płaszczyzn wyważania w celu aplikacji ciężarków.

Uwaga: pozyskiwanie danych i wyszukiwanie płaszczyzn wyważania mogą być wykonane tylko wtedy, gdy czujnik odległości/średnicy jest zainstalowany i włączony. Jeżeli te warunki nie są spełnione, należy postępować zgodnie z instrukcjami opisanymi w punkcie 16.4.4 Stosowanie programów ALS1 i ALS2 bez automatycznego pozyskiwania danych.

## 16.4.1 Pozyskiwanie płaszczyzn wyważania

Na tym etapie następuje pozyskiwanie pozycji wyważania. Podczas pozyskiwania danych zapisywane są dwie pary wartości dotyczących odległości i średnicy. Pary te noszą nazwy di1 i da1 (odległość 1 i średnica 1) dla płaszczyzny wewnetrznej oraz di2 i da2 (odległość 2 i średnica 2) dla płaszczyzny zewnętrznej. Po pozyskaniu danych możliwe jest wyświetlenie (a także

modyfikacja) tych par wartości poprzez naciśniecie przycisku [P1]

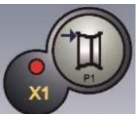

dla odległości i

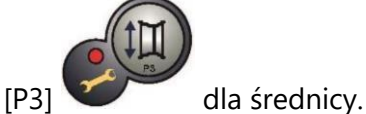

Po naciśnieciu przycisku [P1] wyświetlane

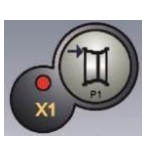

wartości odległości di1 i di2 będą

przycisku [P3]

na przemian. Po naciśnieciu wartości odległości da1 i da2 będą wyświetlane na przemian. Aby dokonać pozyskania danych, należy:

1. Wybrać program ALS1 lub ALS2, naciskając kilkakrotnie przycisk [P4]

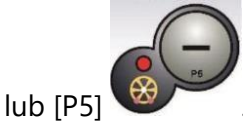

Za każdym razem, gdy wybrany zostanie program ALS1 lub ALS2, maszyna automatycznie ustawi tryb pozyskiwania płaszczyzn wyważania i potwierdzi to, wyświetlając przez około 1 sekundę komunikat przedstawiony na rysunku F15.10.

#### Rysunek F16.10: Komunikat "Pozyskanie zestawu płaszczyzn wyważania".

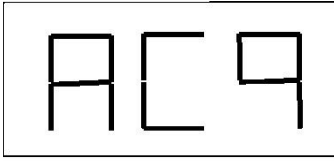

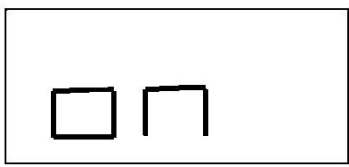

- 2. Wyciągnąć czujnik odległości/średnicy i umieścić go na obręczy, która odpowiada płaszczyźnie wewnętrznej wybranej do aplikacji ciężarka. Patrz rysunek F16.7 dla programu ALS1 i rysunek F16.8 dla programu ALS2.
- 3. Pozostawić czujnik w pozycji spoczynkowej do momentu usłyszenia sygnału dźwiękowego pozyskiwania danych. Jeżeli czujnik pozostanie w pozycji spoczynkowej przez dłuższy czas, dalsze pomiary na tej płaszczyźnie będą przebiegały bez efektów.

- 4. Szybko zwolnić czujnik odległości/średnicy. Jeśli operacja ta będzie trwała zbyt długo, maszyna może wykryć nieprawidłową płaszczyznę: w takim przypadku należy umieścić czujnik z powrotem w pozycji spoczynkowej i powtórzyć pozyskiwanie danych.
- 5. Wyciągnąć czujnik odległości/średnicy i umieścić go na obręczy, która odpowiada płaszczyźnie zewnętrznej wybranej do aplikacji ciężarka. Patrz rysunek F16.9.
- 6. Pozostawić czujnik w pozycji spoczynkowej do momentu usłyszenia sygnału dźwiękowego pozyskiwania danych. Jeżeli czujnik pozostanie w pozycji spoczynkowej przez dłuższy czas, dalsze pomiary na tej płaszczyźnie będą przebiegały bez efektów.
- 7. Szybko zwolnić czujnik odległości/średnicy. Jeśli operacja ta będzie trwała zbyt długo, maszyna może wykryć nieprawidłową płaszczyznę: w takim przypadku należy umieścić czujnik z powrotem w pozycji spoczynkowej i powtórzyć pozyskiwanie danych.

#### 16.4.2 Cykl obrotowy

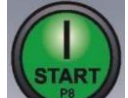

Nacisnąć [P8] Start Iub opuścić osłonę koła, aby uruchomić cykl obrotowy.

Po zakończeniu cyklu obrotowego wyświetlone zostaną wartości niewyważenia obliczone zgodnie z wybranymi płaszczyznami wyważania.

Ponadto maszyna automatycznie ustawi tryb wyszukiwania płaszczyzn wyważania i potwierdzi to, wyświetlając przez około 1 sekundę komunikat przedstawiony na rysunku F16.11.

#### Rysunek F16.11. Komunikat "Wybrano wyszukiwanie płaszczyzn wyważania".

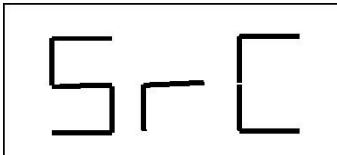

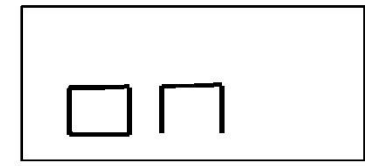

#### 16.4.3 Wyszukiwanie płaszczyzn wyważania

Celem wyszukiwania płaszczyzn wyważania jest znalezienie płaszczyzn, które zostały wcześniej wybrane przez operatora w celu zastosowania ciężarków wyważających.

Wykonać następujące czynności:

- 1. Umieścić ciężarek wskazany na lewym ekranie (ciężarek wewnętrzny).
- Ręcznie obracać kołem, aż zaświecą się wszystkie lampki kontrolne pozycji niewyważenia wewnętrznego (patrz rysunek F13.1). Zablokować koło w tej pozycji za pomocą hamulca nożnego lub elektromagnetycznego (jeśli dotyczy).
- 3. Powoli wyciągać czujnik aż do usłyszenia ciągłego sygnału dźwiękowego wskazującego, że osiągnięto wewnętrzną płaszczyznę wyważania. Lewy wyświetlacz pomaga użytkownikowi w tej operacji, wskazując kierunek, w którym należy przesunąć czujnik.

Patrz rysunki F16.12, F16.13 oraz F16.14;

UWAGA 1: Lewy wyświetlacz będzie wyłączony, jeżeli wybrano program ALS1, ponieważ ciężarek wyważający musi być zawsze umieszczony na wewnętrznej płaszczyźnie obręczy. UWAGA 2: Komunikat przedstawiony na rysunku F16.14 nie będzie wyświetlany i ciągły sygnał dźwiękowy nie będzie emitowany, jeżeli opona nie zostanie umieszczona w prawidłowej pozycji, jak zaprezentowano w punkcie 2).

Rysunek F16.12: Wyszukiwanie płaszczyzn wyważających: lewy wyświetlacz wskazuje, aby pociągnąć do przodu czujnik pomiarowy (przesunąć w prawo) w celu znalezienia dokładnej pozycji wewnętrznej płaszczyzn wyważania.

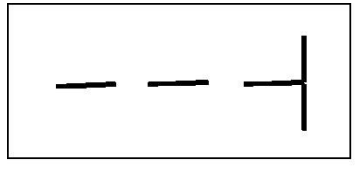

Rysunek F16.13: Wyszukiwanie płaszczyzn wyważania: lewy wyświetlacz informuje o konieczności przesunięcia czujnika do tyłu (ruch w lewo) w celu znalezienia dokładnej pozycji wewnętrznej płaszczyzny wyważania.

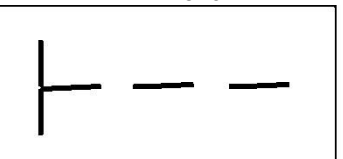

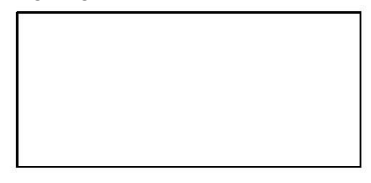

Rysunek F16.14: Wyszukiwanie płaszczyzn wyważania: lewy wyświetlacz informuje, że czujnik znajduje się dokładnie na wewnętrznej płaszczyźnie wyważania.

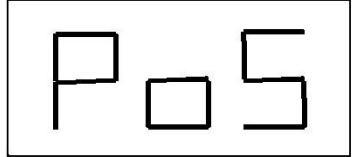

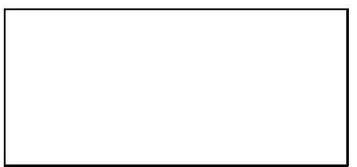

- 4. Zablokować czujnik odległości/średnicy w tej odległości, a następnie obrócić go, aż ciężarek przyklei się do obręczy. Punkt styku czujnika będzie znajdował się w połowie drogi między godzinami 12 i 6, w zależności od średnicy obręczy. Patrz również tabela T16.6.
- 5. Odblokować koło i powtórzyć kroki od 2 do 6 dla ciężarka zewnętrznego. Tym razem wyciągnąć czujnik odległości/średnicy, aż na prawym wyświetlaczu pojawi się taki sam komunikat, jak przedstawiony na rysunkach F16.13, F16.14 i F16.15.
- Wykonać cykl obrotowy w celu wyważenia.
   Jeżeli trzeba wyważyć identyczne koło, możliwe jest pominięcie pozyskiwania danych o płaszczyznach wyważania i wykonanie od razu cyklu obrotowego, a następnie

wyszukiwanie płaszczyzn wyważania. Płaszczyzny wyważania użyte do obliczeń będą takie same jak te zapisane wcześniej przez maszynę.

# 16.4.4 Stosowanie programów ALS1 i ALS2 bez automatycznego pozyskiwania danych

Jeśli maszyna nie jest wyposażona w system automatycznego pozyskiwania danych za pomocą czujnika odległości/średnicy lub jeśli sam czujnik został wyłączony, można nadal korzystać z programów specjalnych ALS1 lub ALS2.

Ponieważ nie jest możliwe automatyczne pozyskanie danych obu płaszczyzn za pomocą czujnika odległości/średnicy, należy ręcznie wprowadzić obie pary wymiarów di1/da1 i di2/da2, jak przedstawiono w rozdziale 16.3.2 Ręczne wprowadzanie wymiarów koła w programach ALS1 i ALS2.

Po wykonaniu cyklu obrotowego położenie kątowe ciężarków wyważających można odnaleźć w tabeli T16.6.

| Тур | o programu | Płaszczyzna<br>wewnętrzna |       | Płaszczyzna<br>zewnętrzna |    | Płaszc  | zyzna statyc | zna |
|-----|------------|---------------------------|-------|---------------------------|----|---------|--------------|-----|
|     | ALS1       | H12                       |       | H6                        |    |         | H6           |     |
|     | ALS2       | H6                        |       | H6                        |    |         | H6           |     |
| Aby | znaleźć    | pozycję                   | wzdłu | ż przekroju               | ob | oręczy, | należy       |     |

## Tabela T16.6: Położenie kątowe ciężarków wyważających w programach ALS1 i ALS2 bez systemu automatycznego pozyskiwania danych

przesuwać czujnik odległości, aż do momentu odczytania ręcznie ustawionej wartości odległości di1 lub di2 na skali z podziałką. W tym momencie należy zanotować płaszczyznę zidentyfikowaną przez czujnik i umieścić ciężarek w położeniu kątowym podanym w tabeli T16.6. W przypadku programu ALS1 pozycja di1 odpowiada zawsze wewnętrznej krawędzi obręczy.

## 16.4.5 Stosowanie programów ALS1 lub ALS2 bez wstępnego pozyskiwania danych o

## płaszczyznach wyważania

Możliwe jest wykonanie cyklu obrotowego, gdy aktywny jest jakikolwiek program inny niż ALS1 lub ALS2, a następnie wybranie programu ALS1 lub ALS2. Maszyna ponownie obliczy wartości niewyważenia zgodnie z nowo wybranym programem.

W tym przypadku jednak wyświetlane wartości niewyważenia są uzyskiwane przy użyciu płaszczyzn wyważania (tj. dwóch wcześniej uzyskanych par wymiarów di1/da1 i di2/da2) lub, w przypadku braku tych ostatnich, domyślnie.

## 17. PROGRAM UKRYTYCH CIĘŻARKÓW

Program ten dzieli ciężarek zewnętrzny W na dwa ciężarki W1 i W2 (mniejsze od początkowego ciężarka zewnętrznego W) umieszczone w jednej z dwóch pozycji wybranych przez operatora. Dwa ciężarki W1 i W2 muszą tworzyć maksymalny kąt 120° zawierający ciężarek zewnętrzny W, jak przedstawiono na rysunku F17.1.

Rysunek F17.1 Program ukrytych ciężarków: prawidłowe i nieprawidłowe stosowanie. Na tym rysunku ciężarek zewnętrzny W jest oznaczony na godzinie 12 (H12), ale może być również oznaczony na godzinie 6 (H6) lub 3 (H3): patrz tekst

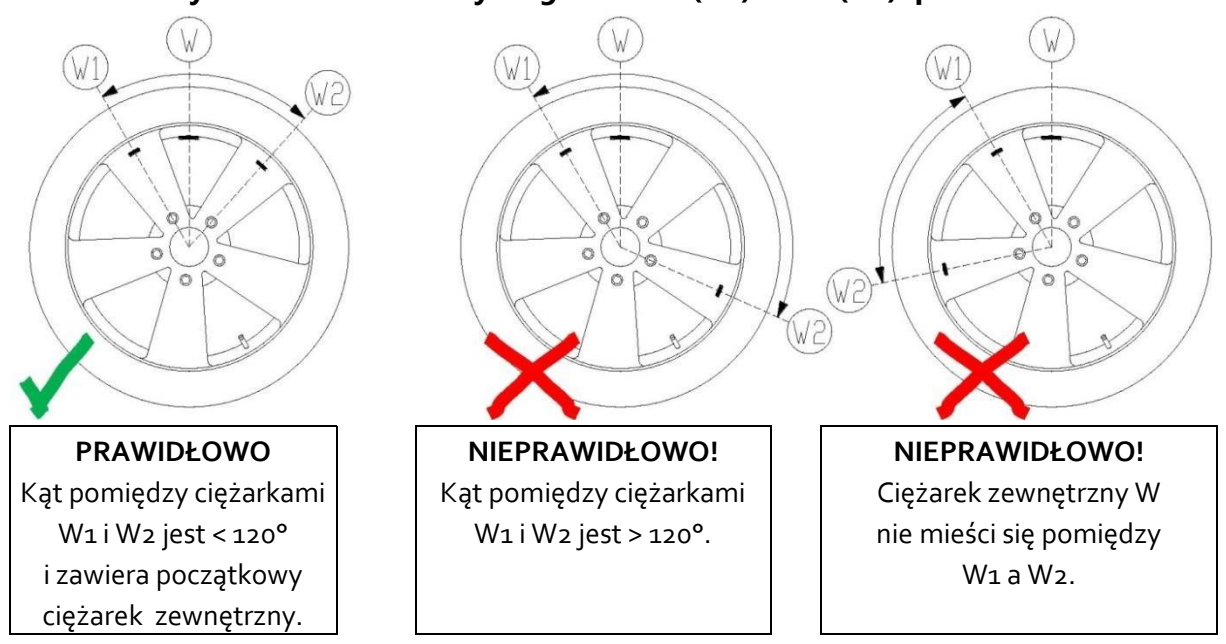

Program ukrytych ciężarków jest używany dla obręczy aluminiowych, gdy:

- Ze względów estetycznych chcemy ukryć ciężarek zewnętrzny za dwiema szprychami
- Pozycja ciężarków zewnętrznych pokrywa się ze szprychą, dlatego nie można zastosować pojedynczego ciężarka.

UWAGA: Program ten może być stosowany dla każdego typu programu i każdego typu koła. Może być również stosowany do dzielenia ciężaru statycznego na dwa oddzielne ciężary (szczególnie przydatne w przypadku kół do motocykli).

#### Program ukrytych ciężarków z wyłączonym czujnikiem

Aby użyć tego programu, należy:

- 1. Przeprowadzić wyważanie koła bez stosowania ciężarka zewnętrznego.
- 2. Obracać koło ręcznie do momentu, aż zaświecą się wszystkie diody LED sygnalizujące niewyważenie zewnętrzne (patrz szczegół [9] na Rysunku F17.1).
- 3. Dla ułatwienia wykonać oznaczenie na oponie w pozycji niewyważenia na godzinie 6.

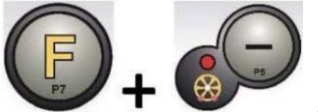

- Nacisnąć [F+P5] 
   A. Nacisnąć [F+P5]
   A. Nacisnąć [F+P5]
   A. Aby uruchomić program ukrytych ciężarków.

   Jeśli koło jest wyważone po stronie zewnętrznej, maszyna wyświetli kod błędu Err 050, aby wskazać, że operacja jest niedozwolona.
- 5. Jeżeli natomiast występuje niewyważenie po stronie zewnętrznej, maszyna wyświetli komunikat przedstawiony na rysunku F17.2.

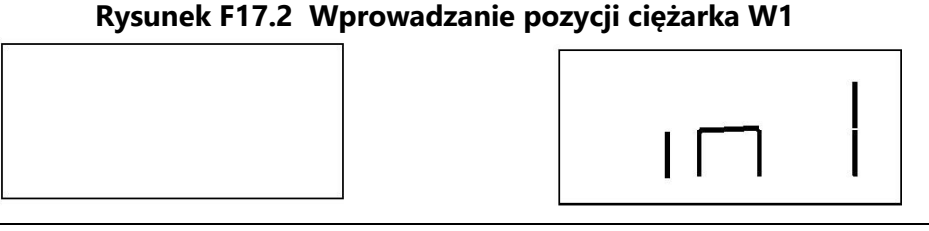

UWAGA: Można opuścić program "Ukryte ciężarki" w dowolnym momencie, naciskając [F+P5]

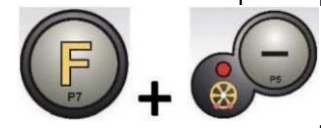

6. Ręcznie obracać koło w kierunku przeciwnym do ruchu wskazówek zegara, aż do punktu, w

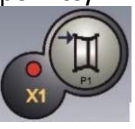

którym chcemy zastosować ciężarek zewnętrzn y W1, a następnie nacisnąć [P1]

w celu potwierdzenia. Kąt utworzony przez W1 i początkowy ciężarek zewnętrzny W musi być mniejszy niż 120°.

7. Jeśli wybrany kąt jest większy niż 120°, maszyna wyświetli kod błędu Err 051, wskazując inny punkt wyboru. Jeżeli natomiast kąt jest mniejszy niż 120°, maszyna wyświetli komunikat przedstawiony na rysunku F17.3, pozwalając operatorowi na przejście do następnego kroku.

Rysunek F17.3: Wprowadzanie pozycji ciężarka W2

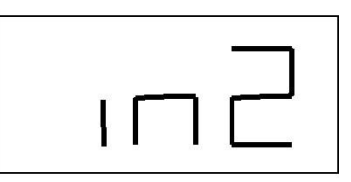

8. Ręcznie obracać koło zgodnie z ruchem wskazówek zegara, omijając punkt niewyważenia (wcześniej zidentyfikowany), aż do punktu, w którym chcemy zastosować ciężarek

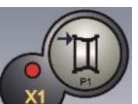

zewnętrzny W2, a następnie nacisnąć [P1] w celu potwierdzenia. Kąt utworzony przez ciężarki W1 i W2 nie może być mniejszy niż 120° i musi zawierać ciężarek zewnętrzny W.

- 9. Jeśli ciężarek zewnętrzny W nie jest zawarty pomiędzy pozycjami ciężarków W1 i W2, maszyna wyświetli kod błędu Err 052, wskazując tym samym na konieczność powtórzenia procedury z kroku 7. Jeśli natomiast wybrany kąt jest mniejszy niż 120°, maszyna natychmiast wyświetli wartość ciężarka zewnętrznego W2.
- Zablokować koło i umieścić ciężarek zewnętrzny W2 zgodnie ze wskazaniami na wyświetlaczu. Dokładny punkt przyłożenia ciężarka zewnętrznego znajduje się w tabeli T16.2.
- 11. Ręcznie obracać kołem, aż wartość ciężarka zewnętrznego W1 pojawi się na lewym wyświetlaczu.
- 12. Zablokować koło i umieścić ciężarek zewnętrzny W1 zgodnie ze wskazaniami na wyświetlaczu. Dokładny punkt przyłożenia ciężarka zewnętrznego znajduje się w tabeli T16.2.
- 13. Procedura programu ukrytych ciężarków została zakończona: nacisnąć [F+P5]

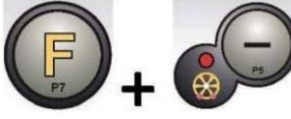

, aby wyjść i wykonać cykl obrotowy.

UWAGA: Rysunek F18.1 wskazuje położenie ciężarka zewnętrznego na godzinie 12, ale dotyczy to tylko niektórych typów programów.

#### Program ukrytych ciężarków z włączonym czujnikiem

Aby użyć tego programu, należy:

4. Nacisnać [F+P5]

- 1. Przeprowadzić wyważanie koła bez stosowania ciężarka zewnętrznego.
- 2. Obracać koło ręcznie do momentu, aż zaświecą się wszystkie diody LED sygnalizujące niewyważenie zewnętrzne (patrz szczegół [9] na Rysunku F17.1).
- 3. Dla ułatwienia wykonać oznaczenie na oponie w pozycji niewyważenia na godzinie 12.

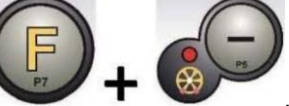

, aby uruchomić program ukrytych ciężarków.

Jeśli koło jest wyważone po stronie zewnętrznej, maszyna wyświetli kod błędu Err 050, aby wskazać, że operacja jest niedozwolona.

- 5. Jeżeli natomiast występuje niewyważenie po stronie zewnętrznej, maszyna wyświetli komunikat przedstawiony na rysunku F17.2.
- 6. Ręcznie obracać koło w kierunku przeciwnym do ruchu wskazówek zegara i wykonać oznaczenie na pierwszej szprysze w pozycji godziny 12.

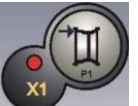

- 7. Potwierdzić za pomocą 📉
- 8. Maszyna wyświetla komunikat przedstawiony na rysunku F17.3.
- 9. Ręcznie obracać koło w kierunku przeciwnym do ruchu wskazówek zegara i wykonać oznaczenie na drugiej szprysze w pozycji godziny 12.
- 10. Potwierdzić za pomocą

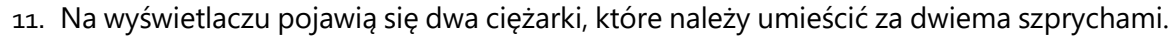

- 12. Za dwiema szprychami umieścić ciężarki W1 i W2 w pozycji godziny 12, jak przedstawiono na ekranie.
- 13. Procedura programu ukrytych ciężarków została zakończona: nacisnąć [F+P5]

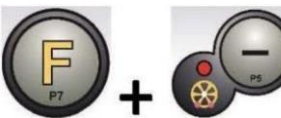

, aby wyjść i wykonać cykl obrotowy.

#### **18. DRUGI OPERATOR**

Maszyna posiada dwie oddzielne pamięci, dzięki czemu dwóch operatorów może pracować jednocześnie z różnymi ustawieniami. Funkcja ta może przyspieszyć pracę w warsztacie, ponieważ gdy na przykład jeden operator jest zajęty zdejmowaniem lub ponownym montowaniem opony, drugi operator może użyć maszyny do wykonania operacji wyważania i na odwrót.

W niniejszej instrukcji dwóch operatorów jest zdefiniowanych jako operator 1 i operator 2. Kiedy operator 1 zakończy swoje zadania przy maszynie lub jest zaangażowany w inne czynności, operator 2 może pracować przy maszynie, używając ustawień dla typu koła, nad którym pracuje, <u>bez zmiany ustawień wprowadzonych przez operatora 1</u>.

Po włączeniu maszyny obie pamięci są domyślnie ustawione na te same wartości.

Aby skorzystać z tej funkcji, operator 2 musi wykonać następujące czynności:

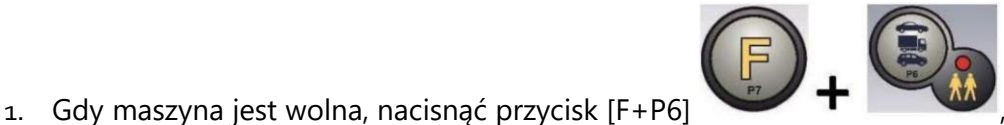

aby wybrać

operatora 2. Dioda LED znajdująca się obok przycisku zaświeci się, informując, że

operator 2 jest aktywny. Komunikat przedstawiony na rysunku F18.1 pojawi się na ekranie na jedną sekundę.

# Rysunek F18.1: Włączenie pamięci operatora 2 i zachowanie w pamięci ustawień operatora 1

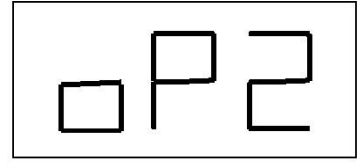

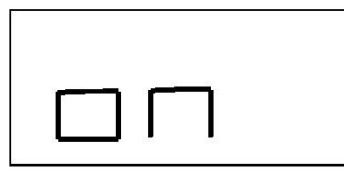

- 2. Dokonać wszystkich żądanych ustawień dla wymiarów koła, typu programu, typu koła i jednostki miary. Ustawienia operatora 1 są zapisywane w pamięci.
- 3. Wykonać wyważenie koła/kół.
- 4. Kiedy operator 2 zakończy pracę, operator 1 naciska [F+P6] ten sposób przywraca wszystkie swoje ustawienia. Dioda LED znajdująca się obok przycisku wyłączy się, informując, że operator 1 jest aktywny. Komunikat przedstawiony

na rysunku F18.2 pojawi się na ekranie na jedną sekundę.

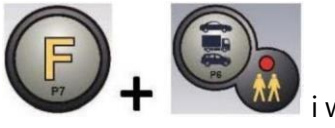

## Rysunek 18.2: Wyłączenie zachowanych w pamięci ustawień operatora 2 i przywrócenie

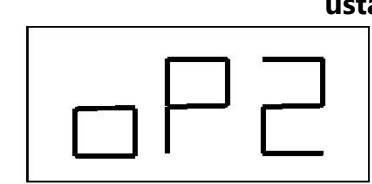

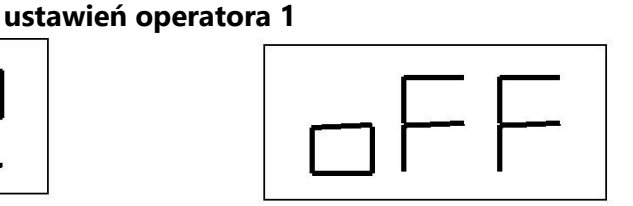

5. Kiedy operator 1 zakończy pracę, operator 2 może ponownie nacisnąć [F+P6]

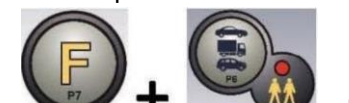

, aby przywrócić wprowadzone przez niego ustawienia koła.

6. Zadania mogą być kontynuowane na zmianę przez obu operatorów.

Operator może zmienić następujące ustawienia bez edytowania ustawień wprowadzonych przez innych operatorów:

- Wymiary koła (odległość, szerokość, średnica).
- Typ programu (STD, ALS1, ALS2).
- Typ koła (CAR, TRUCK, SUV).
- Jednostka masy (gramy lub uncje).
- Jednostka miary wymiarów koła (milimetry lub cale).

• Typ materiału ciężarków wyważających (Fe/Zn lub Pb).

UWAGA: ustawienia jednostek masy i wymiarów koła wprowadzone przez operatora 2 nie są zapisywane w pamięci trwałej maszyny i dlatego będą aktywne tylko do momentu wyłączenia maszyny.

#### **19. PROGRAMY UŻYTKOWE**

Programy użytkowe są dostępne tylko w trybie STANDARDOWYM.

#### 19.1 Wybór rozdzielczości wyświetlania niewyważenia

Maszyna posiada dwie rozdzielczości wyświetlania niewyważenia. Te rozdzielczości są zdefiniowane jako X1 (wysoka rozdzielczość) i X5 (niska rozdzielczość).

Rozdzielczość, z jaką wyświetlane jest niewyważenie koła, różni się w zależności od jednostki miary masy, jak przedstawiono w tabeli T19.1.

| Ustawiona<br>rozdzielczość | Jednostka miary<br>niewyważenia | Rozdzielczość<br>wyświetlania | Uwagi                           |
|----------------------------|---------------------------------|-------------------------------|---------------------------------|
| X1                         | gramy                           | 1 gram                        |                                 |
| (wysoka<br>rozdzielczość)  | uncje                           | 0,1 uncji                     |                                 |
| X5                         | gramy                           | 5 gramów                      |                                 |
| (niska<br>rozdzielczość)   | uncje                           | 0,25 uncji                    | domyślnie przy starcie systemu. |

Tabela T19.1: Rozdzielczość wyświetlania

Aby wyświetlić niewyważenie w rozdzielczości X1 (wysoka rozdzielczość), należy nacisnąć przycisk

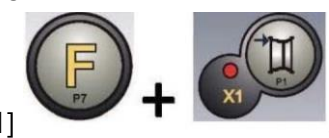

[F+P1] Maszyna przez jedną sekundę będzie wyświetlać komunikat widoczny na rysunku F19.1, a dioda LED znajdująca się obok przycisku zaświeci się. Wartości niewyważenia są teraz wyświetlane w rozdzielczości X1 (wysoka rozdzielczość).

#### Rysunek F19.1: Włączanie wyświetlania niewyważenia w wysokiej rozdzielczości

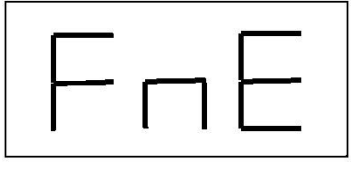

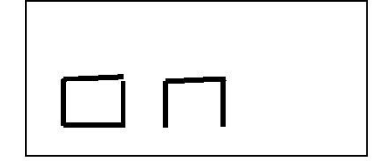

Aby powrócić do wyświetlania w rozdzielczości X5 (niska rozdzielczość) należy nacisnąć przycisk

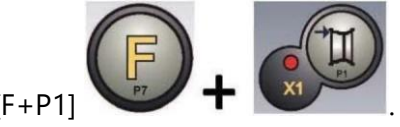

[F+P1] **T** Maszyna przez jedną sekundę będzie wyświetlać komunikat widoczny na rysunku F19.2, a dioda LED znajdująca się obok przycisku wyłączy się. Wartości niewyważenia są teraz wyświetlane w rozdzielczości X5 (niska rozdzielczość).

#### Rysunek F19.2: Wyłączanie wyświetlania niewyważenia w wysokiej rozdzielczości

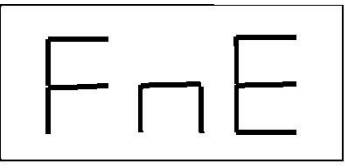

|         | <u> </u> |          |
|---------|----------|----------|
| <b></b> |          | <b>-</b> |
|         |          | 1        |

### 19.2 Wybór wyświetlania niewyważenia statycznego

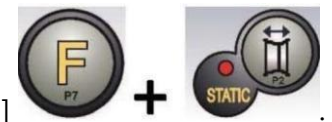

Aby wyświetlić niewyważenie statyczne, należy nacisnąć [F+P2]

Maszyna wskaże wartość niewyważenia statycznego na wyświetlaczu, jak przedstawiono na rysunku F19.3, a dioda LED znajdująca się obok przycisku zaświeci się.

Rysunek F19.3: Włączone wyświetlanie niewyważenia statycznego. Prawy wyświetlacz wskazuje wielkość niewyważenia statycznego.

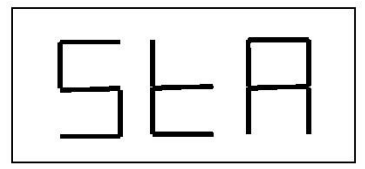

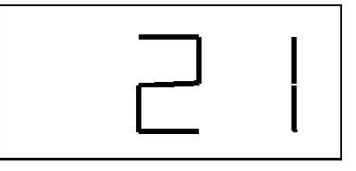

Aby powrócić do wyświetlania niewyważenia dynamicznego, nacisnąć [F+P2]

. Dioda LED znajdująca się obok przycisku wyłączy się.

## 19.3 Elektromagnetyczny hamulec zaciskowy

Elektromagnetyczny hamulec zaciskowy jest przydatny do zablokowania koła w dowolnym położeniu określonym przez użytkownika oraz do uproszczenia niektórych operacji, takich jak aplikacja lub usuwanie ciężarków wyważających.

Jeżeli takowy zastosowano, elektromagnetyczny hamulec zaciskowy jest również wykorzystywany do automatycznego lub ręcznego zatrzymania koła w pozycjach niewyważenia opisanych w rozdziale 19.5 SWI Procedura zatrzymania koła w pozycjach niewyważenia.

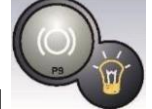

W celu aktywacji elektromagnetycznego hamulca zaciskowego należy nacisnąć [P9] . W celu wyłączenia elektromagnetycznego hamulca zaciskowego należy ponownie

nacisnąć [P9]

Hamulec elektromagnetyczny jest wyłączany automatycznie w następujących przypadkach:

- Za każdym razem, gdy wykonywany jest cykl obrotowy.
- Za każdym razem, gdy wykonywana jest procedura SWI (zatrzymanie koła w pozycji niewyważenia) przy niskiej prędkości.
- Po jednej minucie ciągłej aktywacji (aby uniknąć przegrzania samego hamulca).

Elektromagnetyczny hamulec zaciskowy może być używany ręcznie tylko w trybie STANDARDOWYM. Nie można go używać w trybie SERWISOWYM.

## 19.4 Procedura SWI zatrzymania koła w pozycjach niewyważenia

Maszyny wyposażone w elektromagnetyczny hamulec zaciskowy potrafią automatycznie zatrzymać koło przy pierwszej pozycji kątowej niewyważenia, która zostaje osiągnięta podczas obracania. Pozwala to operatorowi na ustawienie koła w pozycji gotowej do aplikacji ciężarka wyważającego, co zwiększa prędkość pracy i wydajność.

Procedura ta jest określana angielskim akronimem SWI (Stop the Wheel on Imbalance). W niniejszej instrukcji skrót ten będzie używany w odniesieniu do procedury zatrzymania koła w pozycjach niewyważenia.

Procedura SWI ma trzy różne tryby działania przedstawione w tabeli T19.2.

| Tryb SWI | Moment uruchomienia /<br>możliwości | Wykonawca<br>procedury SWI | Uwagi |
|----------|-------------------------------------|----------------------------|-------|
|          | uruchomienia                        |                            |       |

#### Tabela T19.2: Dostępne rodzaje procedur SWI

| Automatyczny      | Po zakończeniu każdego<br>cyklu obrotowego.                                                            | Maszyna  | Odbywa się to tylko wtedy, gdy na<br>kole jest co najmniej jedna<br>wartość niewyważenia. W<br>przeciwnym razie nastąpi<br>hamowanie konwencjonalne.                                    |
|-------------------|----------------------------------------------------------------------------------------------------|----------|----------------------------------------------------------------------------------------------------|
| Niska<br>prędkość | Po zakończeniu cyklu<br>obrotowego, gdy koło<br>jest zatrzymane, a<br>osłona koła jest<br>podniesiona. | Operator | Procedura jest uruchamiana przez<br>naciśnięcie przycisku [P9] Start<br>www.<br>koło rozpoczyna<br>pracę<br>z niską prędkością, aż osiągnie<br>pierwszą pozycję kątową<br>niewyważenia. |
| Ręczny            | Po zakończeniu cyklu<br>obrotowego, przy<br>ręcznym obracaniu<br>koła i podniesionej<br>osłonie.       | Operator | Przy każdym przejściu koła przez<br>kątowe położenie niewyważenia<br>elektromagnetyczny hamulec<br>zaciskowy zostanie włączony na 30<br>sekund.                                         |

Trzy tryby SWI mają funkcje, które różnią się nieznacznie między sobą, chociaż we wszystkich trybach ostatecznym celem jest zablokowanie koła w kątowym położeniu niewyważenia i przyspieszenie pracy operatora.

## 19.4.1 Automatyczna procedura SWI

Podczas automatycznej procedury SWI maszyna będzie mierzyć prędkość obrotową podczas hamowania po zakończeniu cyklu obrotowego, a gdy osiągnie ona z góry określoną wartość, zwolni hamulec, pozwalając na swobodne obracanie się koła wskutek działania siły bezwładności. Gdy prędkość jest dostatecznie niska, maszyna zaczeka, aż koło przejdzie przez jedno z kątowych położeń niewyważenia, co spowoduje włączenie elektromagnetycznego hamulca zaciskowego.

## 19.4.2 Procedura SWI przy niskiej prędkości

W procedurze SWI przy niskiej prędkości, koło już wykonało cykl obrotowy i jest nieruchome.

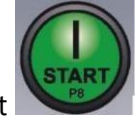

Jeżeli operator naciśnie klawisz [P5] Start przy podniesionej osłonie, maszyna lekko rozpędzi koło, a następnie pozwoli mu na swobodne obracanie się wskutek działania siły

bezwładności. Gdy prędkość jest dostatecznie niska, maszyna zaczeka, aż koło przejdzie przez jedno z kątowych położeń niewyważenia, co spowoduje włączenie elektromagnetycznego hamulca zaciskowego.

## 19.4.3 Ręczna procedura SWI

W tym trybie procedura SWI jest aktywowana poprzez ręczne obracanie koła przez operatora. Gdy koło przejdzie przez kątowe położenie niewyważenia, maszyna włączy elektromagnetyczny hamulec zaciskowy.

Dokładność pozycjonowania kątowego zależy od wielu czynników. Główne z nich to: wymiary i waga koła, regulacja hamulca elektromagnetycznego, temperatura, napięcie pasa. We wszystkich przypadkach należy wziąć pod uwagę:

- Jeśli elektromagnetyczny hamulec zaciskowy jest wyłączony, procedura SWI nie zostanie uruchomiona w żadnym z trzech trybów.
- Jeśli prędkość obrotowa gwałtownie spadnie z powodu bezwładności koła podczas automatycznej procedury SWI lub procedury SWI przy niskiej prędkości (np. poprzez nadmierne tarcie obracających się części mechanicznych), maszyna zastosuje niewielkie dodatkowe rozpędzenie koła w celu uzyskania pierwszego położenia kątowego niewyważenia. Jeżeli mimo to koło nie osiągnie tego położenia, procedura SWI zostaje przerwana po 5 sekundach, a maszyna wyświetla kod błędu Err 042.
- Podczas stosowania ręcznej procedury SWI, precyzja zależy również od prędkości, z jaką operator obraca koło: zbyt wysokie lub niskie prędkości zmniejszają precyzję.

# 19.5 Obroty z niską prędkością w celu przeprowadzenia kontroli wzrokowej opony/obręczy

Maszyna posiada PROGRAM NISKIEJ PRĘDKOŚCI pozwalający na zmniejszenie prędkości obrotowej wału w celu przeprowadzenia wzrokowej kontroli opony na obręczy.

Aby uruchomić program, należy nacisnąć [F+P4]

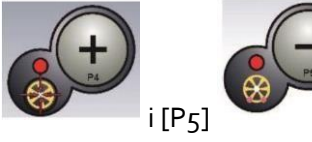

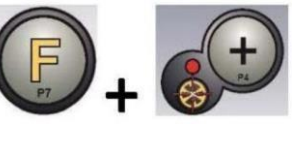

Naciskać [P4] , aby

zwiększać lub zmniejszać prędkość obrotową wału w zakresie 4 ÷ 50 obr./min.

#### 20. TRYB "SERWISOWY"

W tym trybie, maszyna pozwala użytkownikowi na wprowadzenie pewnych ustawień (na przykład wybór jednostek miary) lub użycie specjalnych programów testowych (w celu sprawdzenia działania maszyny) lub konfiguracyjnych.

Niektóre programy testowe i konfiguracyjne są zamieszczone w menu, podczas gdy programy nastawcze można uruchomić bezpośrednio za pomocą przycisków. Pełna lista ustawień, programów i menu dostępnych w trybie SERWISOWYM zamieszczono w tabeli T13.2.

Uwaga: Niektóre programy testowe lub konfiguracyjne nie są dostępne dla użytkownika końcowego, a jedynie dla personelu pomocy technicznej.

Aby przejść do trybu SERWISOWEGO, należy wykonać następujące czynności:

1. Włączyć maszynę i poczekać na zakończenie testu wstępnego. Po przeprowadzeniu testu wstępnego urządzenie znajduje się w trybie STANDARDOWYM.

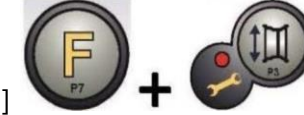

Urządzenie

2. Nacisnąć przycisk [F+P3] przejdzie w tryb

SERWISOWY i wyświetli komunikaty Ser Ser. Patrz rysunek F20.1;

| Rysuner i Eo.i |
|----------------|
| 56-            |

#### Rysunek F20.1: Włączony tryb SERWISOWY

3. Aby wyjść z trybu SERWISOWEGO, należy najpierw opuścić wszystkie menu i programy testowe i powrócić do wyświetlania komunikatów pokazanych na rysunku F20.1;

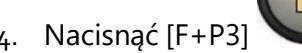

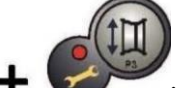

: maszyna powróci do trybu STANDARDOWEGO.

## [P1] MENU Programy kalibracji czujników

Menu kalibracji czujników jest zarezerwowane dla personelu pomocy technicznej i dlatego nie jest opisane w niniejszej instrukcji.

#### [P2] Nieużywane

Ten przycisk nie jest obecnie używany w trybie SERWISOWYM.

#### [P3] Kalibracja maszyny

Za pomocą tego przycisku można przejść do procedury kalibracji maszyny opisanej szczegółowo w rozdziale "16 Kalibracja maszyny".

### [P4] Wybór gramów/uncji

Przycisk ten umożliwia wyświetlenie i/lub zmianę aktualnie wybranej jednostki miary masy. Dostępne jednostki to gramy (GRAM) i uncje (OUNCE).

#### WYŚWIETLANIE AKTUALNEJ JEDNOSTKI

Aby wyświetlić aktualną jednostkę miary, należy krótko nacisnąć przycisk [P4]

Wybrana jednostka jest wyświetlana przez trzy sekundy, po czym maszyna powraca do wyświetlania komunikatu Ser Ser.

ZMIANA AKTUALNEJ JEDNOSTKI

Aby zmienić aktualną jednostkę miary, należy przytrzymać przycisk [P4]

sekundy. Zostaje wyświetlona nowa jednostka miary, po czym maszyna powraca do wyświetlania komunikatu Ser Ser.

Wybrana jednostka miary jest zachowywana nawet po wyłączeniu urządzenia.

## [P5] Wybór milimetrów/cali

Przycisk ten umożliwia wyświetlenie i/lub zmianę aktualnie wybranej jednostki wymiarów koła. Dostępne jednostki to cale (INCHES) i milimetry (MILLIM).

#### WYŚWIETLANIE AKTUALNEJ JEDNOSTKI

Aby wyświetlić aktualną jednostkę miary, należy krótko nacisnąć przycisk [P5]

Wybrana jednostka jest wyświetlana przez trzy sekundy, po maszyna powraca do wyświetlania komunikatu Ser Ser.

Nacisnąć dowolny przycisk, aby zakończyć wyświetlanie bieżącej jednostki bez oczekiwania przez trzy sekundy.

ZMIANA AKTUALNEJ JEDNOSTKI

Aby zmienić aktualną jednostkę miary, należy przytrzymać przycisk [P5] przez trzy sekundy. Zostaje wyświetlona nowa jednostka miary, po czym maszyna powraca do wyświetlania komunikatu Ser Ser.

Wybrana jednostka miary jest zachowywana nawet po wyłączeniu urządzenia.

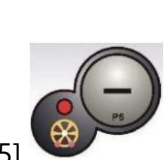

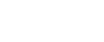

czym

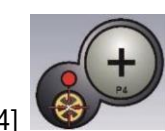

przez trzy

#### [P6] Wybór progu wyświetlania niewyważenia

Przycisk ten umożliwia edytowanie progu wyświetlania niewyważenia. Procedura ta jest przeznaczona dla personelu pomocy technicznej, dlatego nie została opisana w niniejszej instrukcji.

#### [P9] Nieużywane

Ten przycisk nie jest obecnie używany w trybie SERWISOWYM.

#### [F+P1] Nieużywane

Ten przycisk nie jest obecnie używany w trybie SERWISOWYM.

#### [F+P2] Wybór materiału cieżarków – Fe/Zn lub Pb

Przycisk ten umożliwia wybór materiału ciężarka wyważającego. Dostępne opcje są wymienione w tabeli T20.1. Wybór rodzaju materiału nieznacznie zmienia wyniki wyważania, ponieważ ciężarki z żelaza/cynku są lżejsze niż te z ołowiu i dlatego są większe. Maszyna bierze pod uwagę te różnice podczas obliczania niewyważenia.

#### Tabela T20.1: Materiały ciężarków wyważających

| Орсја | Materiał ciężarków | Uwagi                                                                                                    |  |
|-------|--------------------|----------------------------------------------------------------------------------------------------|--|
| Fe    | Żelazo lub cynk    | Ten materiał jest ustawiony domyślnie.                                                                                         |  |
| Pb    | Ołów               | W niektórych krajach (np. należących do<br>Wspólnoty Europejskiej) stosowanie ciężarków<br>ołowianych jest prawnie zabronione. |  |

WYŚWIETLANIE AKTUALNEGO TYPU MATERIAŁU

Aby wyświetlić aktualny typ materiału, należy krótko nacisnąć [F+P2]

Aktualnie wybrany typ materiału jest wyświetlany przez trzy sekundy, po czym maszyna powraca do wyświetlania komunikatu Ser Ser.

Nacisnąć dowolny przycisk, aby zakończyć wyświetlanie bieżącego typu materiału bez oczekiwania przez trzy sekundy.

#### ZMIANA AKTUALNEGO TYPU MATERIAŁU

Aby zmienić aktualny typ materiału, należy przytrzymać

sekundy. Zostaje wyświetlony nowy typ materiału, po czym maszyna powraca do wyświetlania komunikatu Ser Ser.

Typ wybranego materiału jest zachowywany nawet po wyłączeniu maszyny.

Uwaga: jeśli jako materiał wybrano ołów, przy każdym uruchomieniu urządzenia przez jedną sekundę po teście wstępnym będzie wyświetlany komunikat informujący o wyborze tego materiału. Informacja ta nie będzie wyświetlana, jeśli jako materiał wybrano żelazo/cynk.

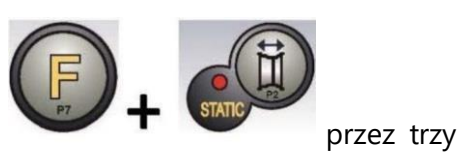

Strona 53 z 69

#### [F+P3] Wyjście z trybu SERWISOWEGO

Przycisk ten umożliwia wyjście z trybu SERWISOWEGO i powrót do trybu STANDARDOWEGO.

#### [F+P4] Odczyt licznika liczby obrotów

Po naciśnięciu tego przycisku wyświetlana jest całkowita liczba cykli obrotowych wykonanych przez maszynę. Liczba obrotów jest prezentowana na obu wyświetlaczach. Rysunek F20.3 przedstawia przykład wyświetlacza maszyny, która wykonała 1234 cykle obrotowe.

#### Rysunek F20.3: Wyświetlanie liczby cykli obrotowych

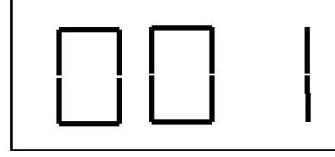

|          | <br>4 |
|----------|-------|
| <u> </u> |       |

Do ogólnej liczby obrotów nie są wliczane obroty, które zostały zakłócone (np. przerwane przez

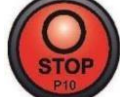

naciśnięcie klawisza [P10] Stop VIII lub przez podniesienie osłony koła) oraz wszystkie obroty wykonane w trybie SERWISOWYM.

#### [F+P5] Parametry

Menu parametrów jest przeznaczone dla personelu pomocy technicznej i dlatego nie jest opisane w niniejszej instrukcji. Dostęp do tego menu jest chroniony hasłem.

## [F+P6] Nieużywane [F+P9] MENU Programy testowe

Ten przycisk nie jest obecnie używany w trybie SERWISOWYM.

Niniejsze menu umożliwia przeprowadzenie testów niektórych funkcji maszyny. Menu posiada następujące opcje:

- EnC test dysku enkodera.
- RPM test liczby obrotów na minutę wału.
- SIG test sygnałów przetwornika pomiarowego.
- dPy test wyświetlacza.
- tAS test bloku przycisków.
- UFc test przetwornika napięcie-częstotliwość.
- SMo test gładkości wału.
- Ret powrót do trybu SERWISOWEGO.

Aby przewijać różne opcje menu, należy naciskać [P4],

aż do wyświetlenia żądanej następnie

opcji, a nacisnać, aby potwierdzić.

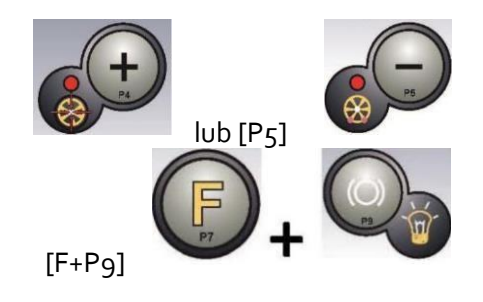

UWAGA: Wymienione programy testowe są zarezerwowane głównie dla personelu pomocy technicznej, ale mogą być również uruchamiane przez użytkowników końcowych, ponieważ nie wpływają negatywnie na pracę maszyny.

### EnC – test dysku enkodera

Test ten pozwala kontrolować działanie dysku enkodera, który informuje maszynę o kątowym położeniu wału. Na prawym wyświetlaczu pojawi się liczba wskazująca położenie kątowe. Liczba ta musi zawierać się w przedziale od 0 do 255.

Aby wyjść z programu testowego, należy nacisnać [F+P9]

#### RPM – test liczby obrotów na minutę wału

Test ten pozwala kontrolować liczbę obrotów na minutę wału podczas cyklu obrotowego. Liczba wskazująca prędkość obrotową wału będzie wyświetlana na prawym wyświetlaczu.

Po naciśnięciu przycisku [P8] Start maszyna wykona cykl obrotowy, a po jego zakończeniu wyświetli prędkość obrotową wału.

Aby wyjść z programu testowego, należy nacisnąć [F+P9]

#### SIG – test sygnałów przetwornika pomiarowego

Program ten pozwala na sprawdzenie sygnału przetwornika pomiarowego. Aby przeprowadzić test, należy zamontować na maszynie wyważone koło ze stalową obręczą o średnicy 15" i szerokości 6" (lub jak najbardziej zbliżonej). Po zewnętrznej stronie koła należy umieścić 50gramowy ciężarek.

Po naciśnięciu przycisku [P8] Start

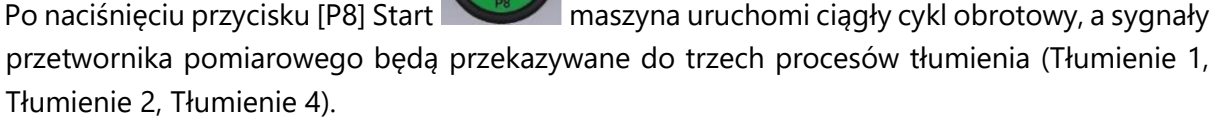

Aby zakończyć test, należy nacisnąć przycisk [P10] Stop

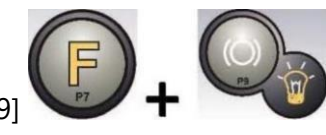

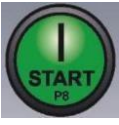

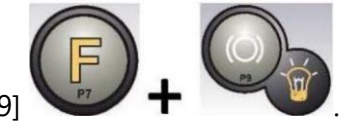

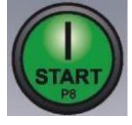

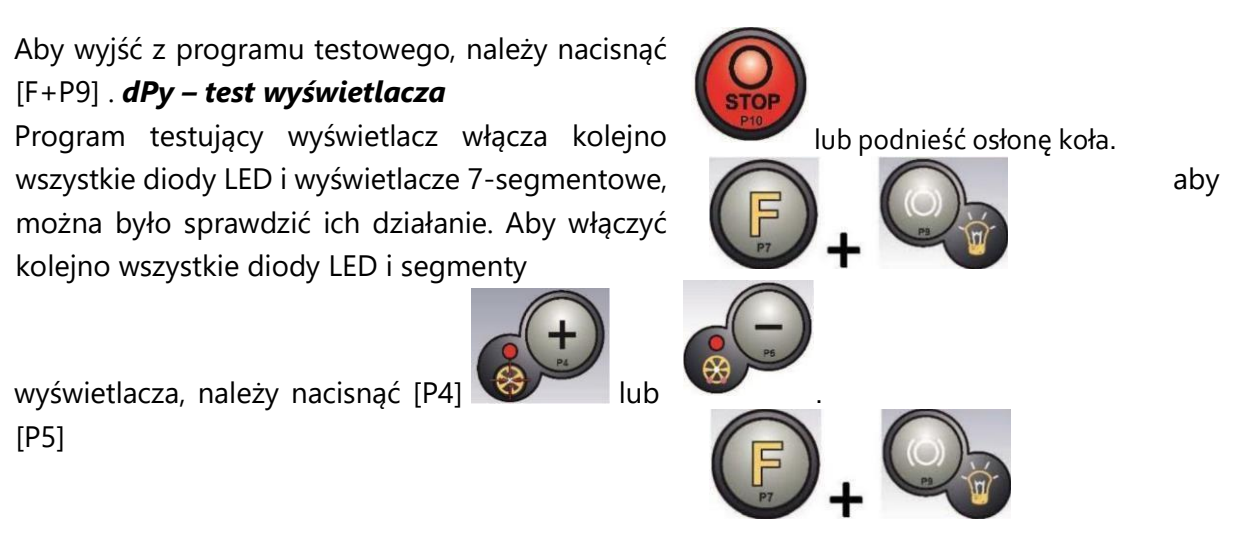

Aby wyjść z programu testowego, należy nacisnąć [F+P9] . **tAS – test bloku** przycisków

Program testujący blok przycisków jest używany do sprawdzenia działania wszystkich przycisków na pulpicie sterowniczym. Po każdym naciśnięciu przycisku na ekranie pojawia się jego kod:

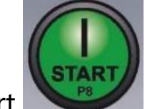

na przykład po naciśnięciu przycisku [P8] Start pojawia się kod "P8", po naciśnięciu

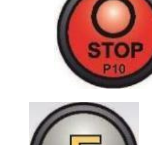

Stop pojawia się kod "P10" itd.

Kod przycisku

przycisku [P10]

[P7] nie jest wyświetlany.

Aby wyjść z programu testowego, należy nacisnąć [F+P9]

#### UFc – test przetwornika napięcie-częstotliwość

Test przetwornika napięcie-częstotliwość ukazuje na wyświetlaczu dwie liczby, które przedstawiają wartości przetwarzania płytki drukowanej.

Wartości te są wykorzystywane przez personel pomocy technicznej do określenia stanu funkcjonowania płytki.

Aby wyjść z programu testowego, należy nacisnąć [F+P9]

#### SMo – test gładkości wału

Program ten pozwala na pomiar gładkości wału.

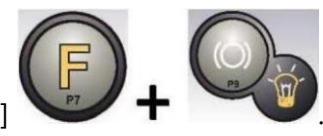

Wartości te są wykorzystywane przez personel pomocy technicznej do określenia stanu funkcjonowania maszyny.

Aby zmierzyć gładkość wału, należy:

1. Zdjąć z wału koło i wszelkie inne akcesoria. Jest to bardzo ważne, ponieważ w przeciwnym razie zmierzona wartość będzie całkowicie niemiarodajna.

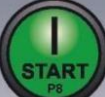

- 2. Nacisnąć [P8] Start lub opuścić osłonę: maszyna wykona sekwencję krótkich zapłonów silnika i za każdym razem pozwoli, aby wał przestał się obracać na skutek bezwładności.
- 3. Po zakończeniu sekwencji wyświetla zmierzoną maszyna wartość gładkości. Wartość gładkości nie jest wartością bezwzględną, lecz odnosi się do przykładowej maszyny, której wartość qładkości 1,00. Zmierzona ustalono na wartość jest przechowywana w pamięci trwałej maszyny w celu wykorzystania jej w funkcjach związanych z gładkością wału.

Aby wyjść z programu testowego, należy nacisnąć [F+P9]

#### Ret – powrót do trybu SERWISOWEGO

Ta opcja menu powoduje powrót maszyny do trybu SERWISOWEGO.

## 21. SYGNALIZACJA

W przypadku wystąpienia nieprawidłowych warunków roboczych, maszyna emituje dwa rodzaje sygnałów:

- Błąd
- Ostrzeżenie

Sygnałowi "Błąd" towarzyszy zawsze potrójny sygnał dźwiękowy wskazujący, że maszyna nie może wykonać polecenia wydanego przez operatora lub podczas pracy napotkała warunki, które uniemożliwiają kontynuowanie trwającej operacji. Sygnałowi "Ostrzeżenie" towarzyszy zawsze podwójny sygnał dźwiękowy, który nakazuje operatorowi wykonanie określonej czynności lub odnosi się do faktu, że maszyna zmieniła stan. W każdym razie żądana operacja nie jest uniemożliwiana lub aktualna funkcja zostaje ukończona.

#### 21.1 Kody błędów

Maszyna sygnalizuje stany błędów poprzez naprzemienne wyświetlanie kodu błędu z krótkim opisem (w języku angielskim) przyczyny błędu. Lista kodów błędów i krótkich opisów zawarta jest w tabeli T21.1. Maszyna wyświetla kod przez różny czas, w zależności od samego kodu błędu, jak przedstawiono w kolumnie "Wyświetlanie błędu" w tabeli T21.1.

| Kod<br>błędu     | Krótki opis                         | Wyświetlanie<br>błędu <sup>(1)</sup> | Opis                                                                                                    | Uwagi                                                                                                    |
|------------------|-------------------------------------|--------------------------------------|----------------------------------------------------------------------------------------------------|----------------------------------------------------------------------------------------------------|
| 000<br>do<br>009 | INT ERR                             |                                      | Wewnętrzny błąd<br>parametrów maszyny.                                                                        | Skontaktować się z pomocą<br>techniczną.                                                                                                    |
| 010              | REV SPN                             |                                      | Odwrotne obroty<br>koła.                                                                                      | Skontaktować się z pomocą<br>techniczną.                                                                                                    |
| 012              | NO STP                              |                                      | Koło nie może być<br>zatrzymane po<br>zakończeniu cyklu<br>obrotowego.                                        | Sprawdzić napięcie<br>sieciowe. Jeśli kontrole nie<br>przyniosą żadnych<br>rezultatów, należy<br>skontaktować się z pomocą<br>techniczną.                             |
| 014              | NO SPN                              |                                      | Koło nie obraca się.                                                                                          | Skontaktować się z pomocą<br>techniczną.                                                                                                    |
| 015              | (Kod<br>zablokowanego<br>przycisku) | STAŁE DO<br>WYŁĄCZENIA               | Blok przycisków<br>zablokowany podczas<br>uruchamiania.                                                       | Zwolnić wszystkie<br>przyciski, a następnie<br>wyłączyć lub ponownie<br>uruchomić maszynę. Jeśli<br>problem nie ustępuje,<br>skontaktować się z<br>pomocą techniczną. |
| 016              | DIS OUT                             | OPERATOR<br>ROZWIĄZANIE              | OSTRZEŻENIE: Czujnik<br>odległości nie<br>znajduje się w pozycji<br>spoczynkowej przy<br>uruchamianiu maszyny | Ustawić czujnik w pozycji<br>spoczynkowej: błąd<br>powinien zniknąć. Jeśli<br>problem nie ustępuje,<br>skontaktować się z pomocą                                      |

Tabela T21.1: Kody błędów

| 016 | DIS OUT | OPERATOR<br>ROZWIĄZANIE | OSTRZEŻENIE: Czujnik<br>odległości nie<br>znajduje się w pozycji<br>spoczynkowej przy<br>uruchamianiu maszyny<br>lub po naciśnięciu<br>przycisku [P8] Start. | Ustawić czujnik w pozycji<br>spoczynkowej: błąd<br>powinien zniknąć. Jeśli<br>problem nie ustępuje,<br>skontaktować się z pomocą<br>techniczną. |
|-----|---------|-------------------------|----------------------------------------------------------------------------------------------------|----------------------------------------------------------------------------------------------------|
| 018 | NO BTI  |                         | Niemożliwa<br>komunikacja z kartą<br>rozszerzeń.                                                                                                    | Skontaktować się z pomocą<br>techniczną.                                                                                                    |

| 019 | NO CP   |                            | OSTRZEŻENIE: Usterka<br>procesu komunikacji.                | Wyłączyć i ponownie<br>włączyć maszynę. Jeśli<br>problem nie ustępuje,<br>skontaktować się z<br>pomocą techniczną.                                                                                |
|-----|---------|----------------------------|-------------------------------------------------------------|----------------------------------------------------------------------------------------------------|
| 020 | NO EEP  |                            | Brak komunikacji<br>z pamięcią<br>eeprom.                   | Skontaktować się z pomocą<br>techniczną.                                                                                                    |
| 021 | EEP ERR | POTWIERDZENIE<br>OPERATORA | Brak lub<br>nieprawidłowe dane<br>kalibracyjne maszyny.     | Przeprowadzić kalibrację<br>dla kół samochodów<br>osobowych/terenowych<br>i/lub ciężarowych. Jeśli<br>problem nie ustępuje,<br>skontaktować się z<br>pomocą techniczną.                           |
| 022 | -A- OUT | POTWIERDZENIE<br>OPERATORA | BŁĄD: Zbyt wysoki<br>sygnał A przetwornika<br>pomiarowego.  | Nadmierne niewyważenie<br>lub anomalia. Wyłączyć i<br>ponownie włączyć<br>maszynę. Jeśli błąd nie<br>ustępuje, należy sprawdzić<br>pod kątem awarii<br>przetwornika. Zmienić kod<br>przetwornika. |
| 023 | -B- OUT | POTWIERDZENIE<br>OPERATORA | BŁĄD: Zbyt wysoki<br>sygnał B przetwornika<br>pomiarowego.  | Nadmierne niewyważenie<br>lub anomalia. Wyłączyć i<br>ponownie włączyć<br>maszynę. Jeśli błąd nie<br>ustępuje, należy sprawdzić<br>pod kątem awarii<br>przetwornika. Zmienić kod<br>przetwornika. |
| 024 |         | POTWIERDZENIE<br>OPERATORA | BŁĄD: Zbyt wysoki<br>poziom sygnału<br>wewnętrznego timera. | Nadmierne niewyważenie<br>lub anomalia. Wyłączyć i<br>ponownie włączyć<br>maszynę. Jeśli błąd nie<br>ustępuje, należy sprawdzić<br>pod kątem awarii<br>przetwornika. Zmienić kod                  |

przetwornika.

| 025 | SHF IMB | POTWIERDZENIE<br>OPERATORA | Obecność ciężarka<br>podczas fazy kalibracji<br>Cal0.                                                                                                    | Usunąć ciężarek i<br>powtórzyć cykl obrotowy<br>fazy Cal0. Jeśli problem<br>nie ustępuje,<br>skontaktować się z<br>pomocą techniczną.           |
|-----|---------|----------------------------|----------------------------------------------------------------------------------------------------|----------------------------------------------------------------------------------------------------|
| 026 | NO -A-  | POTWIERDZENIE<br>OPERATORA | Obroty bez ciężarka lub<br>brak sygnału A<br>przetwornika<br>pomiarowego w fazie<br>kalibracji Cal2.                                                       | Umieścić przewidziany<br>ciężarek i powtórzyć cykl<br>obrotowy. Jeśli problem<br>nie ustępuje,<br>skontaktować się z<br>pomocą techniczną.      |
| 027 | NO -B-  | POTWIERDZENIE<br>OPERATORA | Obroty bez ciężarka lub<br>brak sygnału B<br>przetwornika<br>pomiarowego w fazie<br>kalibracji Cal2.                                                       | Umieścić przewidziany<br>ciężarek i powtórzyć cykl<br>obrotowy. Jeśli problem<br>nie ustępuje,<br>skontaktować się z<br>pomocą techniczną.      |
| 028 | INN IMB | POTWIERDZENIE<br>OPERATORA | Obroty z ciężarkiem po<br>stronie wewnętrznej<br>podczas fazy kalibracji<br>Cal3. W tej fazie<br>ciężarek musi<br>znajdować się po<br>stronie wewnętrznej. | Zdjąć ciężarek z<br>wewnętrznej strony i<br>powtórzyć cykl obrotowy.<br>Jeśli problem nie ustępuje,<br>skontaktować się z<br>pomocą techniczną. |
| 030 | CAR CAL | POTWIERDZENIE<br>OPERATORA | Brak danych<br>kalibracyjnych dla kół<br>samochodów<br>osobowych/terenowych<br>(CAR/SUV)                                                                   | Przeprowadzić kalibrację<br>maszyny dla CAR/SUV                                                                                                 |
| 031 | TRC CAL | POTWIERDZENIE<br>OPERATORA | Brak danych<br>kalibracyjnych dla kół<br>samochodów<br>ciężarowych.                                                                                        | Przeprowadzić kalibrację<br>dla kół samochodów<br>ciężarowych.                                                                                  |
| 032 | DIA CAL | POTWIERDZENIE<br>OPERATORA | OSTRZEŻENIE: Czujnik<br>średnicy nie jest<br>skalibrowany.                                                                                                 | TYLKO PERSONEL<br>TECHNICZNY.<br>Wykonać kalibrację czujnika<br>średnicy.                                                                       |

| 036 | NO IMB  |                            | OSTRZEŻENIE: Brak<br>niewyważenia koła<br>w trybie<br>DYNAMICZNYM.<br>Nie jest możliwe<br>uruchomienie<br>procedury SWI przy<br>niskiej prędkości. |                                                                                                    |
|-----|---------|----------------------------|----------------------------------------------------------------------------------------------------|----------------------------------------------------------------------------------------------------|
| 037 | NO IMB  |                            | OSTRZEŻENIE: Brak<br>niewyważenia koła<br>w trybie<br>STATYCZNYM. Nie<br>jest możliwe<br>uruchomienie<br>procedury SWI przy<br>niskiej prędkości.  |                                                                                                    |
| 039 | W.GUARD |                            | OSTRZEŻENIE/BŁĄD<br>Osłona koła jest<br>otwarta: żądana<br>czynność nie może<br>być wykonana.                                                      | Sprawdzić mikroprzełącznik<br>osłony.                                                                                             |
| 044 | DIA OFF | POTWIERDZENIE<br>OPERATORA | OSTRZEŻENIE:<br>Czujnik średnicy<br>wyłączony lub brak<br>czujnika. Wykonanie<br>żądanej czynności nie<br>jest możliwe.                            | TYLKO PERSONEL<br>TECHNICZNY.<br>Upewnić się, że czujnik jest<br>podłączony i włączony.                                           |
| 046 | NO DIA  | POTWIERDZENIE<br>OPERATORA | OSTRZEŻENIE: Czujnik<br>średnicy jest włączony,<br>ale odłączony.                                                                                  | UWAGA: jeżeli wciśnięto<br>przycisk [F+P2] system<br>pozyskiwania danych jest<br>chwilowo wyłączony i<br>można kontynuować pracę. |
| 048 | CAL FAR | POTWIERDZENIE<br>OPERATORA | OSTRZEŻENIE: Czujnik<br>średnicy jest za daleko<br>od punktu kalibracji.                                                                           | TYLKO PERSONEL<br>TECHNICZNY.<br>Ponownie ustawić czujnik<br>średnicy w prawidłowej<br>pozycji kalibracyjnej.                     |

| 050 | NO HYD  | POTWIERDZENIE<br>OPERATORA | OSTRZEŻENIE: Brak<br>zewnętrznego<br>niewyważenia koła.<br>Nie jest możliwe<br>korzystanie z<br>programu ukrytych<br>ciężarków.                       |                                                                                                    |
|-----|---------|----------------------------|----------------------------------------------------------------------------------------------------|----------------------------------------------------------------------------------------------------|
| 051 | TOO FAR | POTWIERDZENIE<br>OPERATORA | OSTRZEŻENIE:<br>Program ukrytych<br>ciężarków: wybrany<br>punkt znajduje się<br>zbyt daleko od pozycji<br>niewyważenia<br>zewnętrznego.               | Punkt ten musi być zawarty<br>w zakresie 120° od pozycji<br>niewyważenia<br>zewnętrznego.                       |
| 052 | NOT INC | POTWIERDZENIE<br>OPERATORA | OSTRZEŻENIE:<br>Program ukrytych<br>ciężarków: pozycja<br>niewyważenia<br>zewnętrznego nie<br>znajduje się pomiędzy<br>wybranymi punktami<br>W1 i W2. | Wybrać punkty W1 i W2 w<br>taki sposób, aby zawierały<br>one pozycję niewyważenia<br>zewnętrznego.              |
| 054 | CAB DSC |                            | Połączenie kabla<br>falownika.                                                                                                    | Podłączyć kabel falownika.                                                                                      |
| 055 | NO OPT  |                            | POTWIERDZENIE<br>OPERATORA                                                                                                    | OSTRZEŻENIE:<br>Niewyważenie statyczne jest<br>zbyt małe: program<br>optymalizacji nie może być<br>zastosowany. |
| 056 | HIG TMP |                            | Wysoka temperatura<br>na falowniku.                                                                                                    | Skontaktować się z pomocą<br>techniczną.                                                                        |
| 057 | OVR VOL |                            | Przepięcie na<br>falowniku.                                                                                                    | Skontaktować się z pomocą<br>techniczną.                                                                        |
| 058 | UND VOL |                            | Spadek napięcia na<br>falowniku.                                                                                                    | Skontaktować się z pomocą<br>techniczną.                                                                        |
| 059 | SOV RA  |                            | Przeciążenie falownika.                                                                                                    | Skontaktować się z pomocą<br>techniczną.                                                                        |

<sup>(1)</sup> Kod błędu może zostać wykasowany w następujący sposób:

Maszyna kończy wyświetlanie kodu błędu, gdy operator naciśnie dowolny

| POTWIERDZENIE<br>OPERATORA | przycisk (z wyjątkiem [P7] ).                                             |  |  |  |
|----------------------------|---------------------------------------------------------------------------|--|--|--|
|                            | Maszyna kończy wyświetlanie kodu błędu, gdy operator wykona czynność      |  |  |  |
| <b>DZIAŁANIE</b> zw        | wiązaną z danym kodem błędu (np. ERR 016, przywraca czujnik<br>odległości |  |  |  |
| OPERATORA                  |                                                                           |  |  |  |
|                            | do pozycji spoczynkowej).                                                 |  |  |  |
|                            | Maszyna wyświetla kod błędu i jego krótki opis tylko raz, po czym powraca |  |  |  |
| JEDNORAZOWO                |                                                                           |  |  |  |
|                            | do poprzedniego stanu.                                                    |  |  |  |
|                            | Urządzenie wyświetla ten kod błędu na stałe, aż do wyłączenia, dlatego    |  |  |  |
| TRWALE                     |                                                                           |  |  |  |
|                            | nie można go skasować.                                                    |  |  |  |

#### 21.2 Sygnały dźwiękowe

Maszyna emituje różne sygnały dźwiękowe w zależności od jej stanu. Sygnały dźwiękowe są wymienione w tabeli T21.3.

| Sygnalizacja                                                     | Znaczenie                  | Uwagi                                                                                        |
|------------------------------------------------------------------|----------------------------|----------------------------------------------------------------------------------------------|
| Krótki sygnał<br>dźwiękowy                                       | Wybór programu lub funkcji |                                                                                              |
| Długi sygnał<br>dźwiękowy                                        |                            | <ul> <li>Pozyskanie wartości.</li> <li>Pozyskanie wymiarów koła w programach STD.</li> </ul> |
| Długi sygnał<br>dźwiękowy<br>+ 1 krótki sygnał<br>dźwiękowy      | Pozyskanie danych.         | Pozyskiwanie płaszczyzny wewnętrznej<br>w programach ALS1 i ALS2.                            |
| Długi sygnał<br>dźwiękowy<br>+ 2 krótkie<br>sygnały<br>dźwiękowe |                            | Pozyskiwanie płaszczyzny zewnętrznej<br>w programach ALS1 i ALS2.                            |

#### Tabela T21.3: Sygnały dźwiękowe

| Podwójny sygnał<br>dźwiękowy                              | Ostrzeżenie.                                                                                   | Wystąpił szczególny stan, który<br>wymaga uwagi operatora.                                                                             |
|-----------------------------------------------------------|------------------------------------------------------------------------------------------------|----------------------------------------------------------------------------------------------------|
| Potrójny sygnał<br>dźwiękowy                              | Funkcja niedostępna lub błąd.                                                                  | Żądana funkcja nie jest dostępna<br>lub wystąpił błąd.                                                                                 |
| Krótki sygnał<br>dźwiękowy +<br>długi sygnał<br>dźwiękowy | Zapisanie jednej lub więcej<br>wartości w pamięci trwałej<br>(eeprom) na płytce<br>drukowanej. | Jedna lub więcej wartości zostało<br>zapisanych w pamięci trwałej płytki<br>drukowanej (na przykład po<br>zakończeniu faz kalibracji). |
| Przerywany sygnał<br>dźwiękowy                            | Regulacja.                                                                                     | Sygnał używany w niektórych<br>programach serwisowych w celu<br>ułatwienia regulacji czujnika.                                         |

Sygnał dźwiękowy jest również emitowany przez około dwie sekundy przy uruchamianiu maszyny, co pozwala operatorowi na sprawdzenie działania alarmu (brzęczyka).

## 21.3 Specjalne sygnały wizualne

W określonych sytuacjach maszyna wydaje specjalne sygnały wizualne. Specjalne sygnały wizualne są wymienione w tabeli T21.4.

| Sygnalizacja                                        | Znaczenie                              | Uwagi                                                                                     |  |
|-----------------------------------------------------|----------------------------------------|-------------------------------------------------------------------------------------------|--|
| Trzy kropki<br>dziesiętne                           | Niewyważenie przekracza 999<br>gramów. | Sygnał ten może być spowodowany przez:                                                    |  |
| podświetlone na<br>jednym lub obu<br>wyświetlaczach |                                        | <ul> <li>Brak kalibracji maszyny.</li> <li>Nieprawidłowy pomiar rozmiaru koła.</li> </ul> |  |
|                                                     |                                        | <ul> <li>Nieprawidłowe ustawienie typu koła.</li> </ul>                                   |  |
|                                                     |                                        | Nieprawidłowe ustawienie typu programu.                                                   |  |

#### Tabela T21.4: Specjalne sygnały wizualne

| Migająca zielona<br>dioda LED trybu<br>CZUWANIA | Maszyna jest w trybie<br>CZUWANIA.                                                                                                    | Wszystkie diody LED i wyświetlacze<br>są wyłączone. Aby wyjść z trybu<br>CZUWANIA, należy nacisnąć<br>dowolny przycisk<br>(z wyjątkiem [P7).                                                                                                    |
|-------------------------------------------------|----------------------------------------------------------------------------------------------------|----------------------------------------------------------------------------------------------------|
| Migający lewy<br>(lub prawy)<br>wyświetlacz     | <ul> <li>a) Oczekiwane jest<br/>działanie użytkownika.</li> <li>b) Czujnik średnicy lub<br/>szerokości nie jest<br/>skalibrowany.</li> </ul> | <ul> <li>a) Oczekiwane jest działanie<br/>użytkownika.</li> <li>Działanie użytkownika może<br/>polegać na naciśnięciu klawisza<br/>w celu potwierdzenia lub<br/>kontynuacji trwającej procedury<br/>czy też na wybraniu wartości lub<br/>opcji menu.</li> <li>b) Skontaktować się z pomocą<br/>techniczną, aby kontynuować<br/>kalibrację czujnika średnicy i<br/>szerokości. Aby kontynuować<br/>pracę, można tymczasowo<br/>wyłączyć czujniki, naciskając<br/>przyciski [F+P2]</li> </ul> |
| Migająca dioda<br>LED wyłączenia<br>czujników   | <ul> <li>a) Oba czujniki zostały<br/>tymczasowo wyłączone.</li> <li>b) Czujnik szerokości został<br/>tymczasowo wyłączony.</li> </ul>        | Stan wyłączenia będzie trwał do<br>momentu wyłączenia urządzenia.                                                                                                    |

## 22. UKŁAD ELEKTRYCZNY

## Rysunek F22.1: Schemat połączeń maszyny

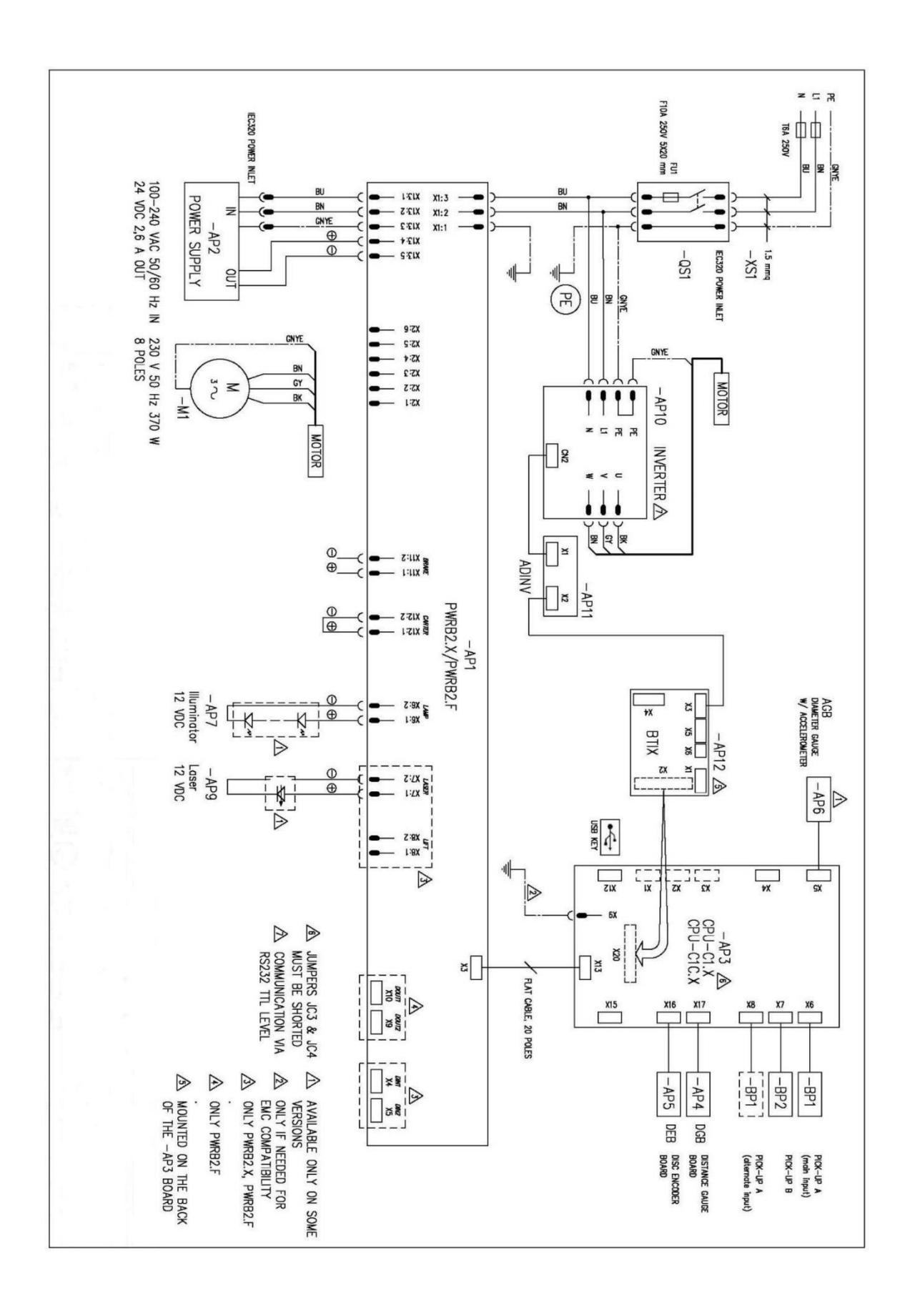

## 23. ŚRODKI PRZECIWPOŻAROWE

|                 | Materiały suche | Ciecze łatwopalne | Urządzenia<br>elektryczne |
|-----------------|-----------------|-------------------|---------------------------|
| Hydrauliczna    | ТАК             | NIE               | NIE                       |
| Piana           | ТАК             | ТАК               | NIE                       |
| Proszek         | TAK*            | ТАК               | ТАК                       |
| CO <sub>2</sub> | TAK*            | ТАК               | ТАК                       |

TAK\*: Używać wyłącznie, jeśli bardziej odpowiednie środki nie są dostępne lub pożar jest niewielki.

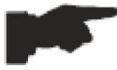

Informacje zawarte w powyższej tabeli mają charakter ogólny i mogą być 5 wykorzystane jako wskazówki. Uzyskać szczegółowe informacje odnośnie zalecanych zastosowań poszczególnych gaśnic od ich producentów.

| L.p. | Data<br>zgłoszenia | Data<br>naprawy | Wykonane czynności naprawcze, wymienione<br>podzespoły, adnotacje o przedłużeniu gwarancji | Podpis<br>serwisanta |
|------|--------------------|-----------------|--------------------------------------------------------------------------------------------|----------------------|
|      | 29100201110        | napratty        |                                                                                            | Servisaria           |
|      |                    |                 |                                                                                            |                      |
|      |                    |                 |                                                                                            |                      |
|      |                    |                 |                                                                                            |                      |
|      |                    |                 |                                                                                            |                      |
|      |                    |                 |                                                                                            |                      |
|      |                    |                 |                                                                                            |                      |
|      |                    |                 |                                                                                            |                      |
|      |                    |                 |                                                                                            |                      |
|      |                    |                 |                                                                                            |                      |
|      |                    |                 |                                                                                            |                      |
|      |                    |                 |                                                                                            |                      |
|      |                    |                 |                                                                                            |                      |
|      |                    |                 |                                                                                            |                      |
|      |                    |                 |                                                                                            |                      |
|      |                    |                 |                                                                                            |                      |
|      |                    |                 |                                                                                            |                      |
|      |                    |                 |                                                                                            |                      |
|      |                    |                 |                                                                                            |                      |
|      |                    |                 |                                                                                            |                      |
|      |                    |                 |                                                                                            |                      |
|      |                    |                 |                                                                                            |                      |
|      |                    |                 |                                                                                            |                      |
|      |                    |                 |                                                                                            |                      |

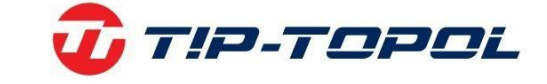

### Informacje środowiskowe

Dziękujemy Państwu za wybór naszych produktów. Jako Firmie, której kwestia ochrona środowiska nie jest obojętna prosimy Państwa o zapoznanie się z poniższymi wskazówkami dotyczącymi postępowania ze zużytymi produktami.

Jeśli produkt posiada na tabliczce znamionowej symbol przekreślonego kosza 💻 , stosować należy poniższą procedurę usuwania

Produkt ten może zawierać substancje niebezpieczne dla środowiska lub dla zdrowia jeśli nie zostaną odpowiednio usunięte. Niniejsze informacje podane są po to, aby zapobiec uwolnieniu niebezpiecznych substancji do środowiska. Elementów elektrycznych i elektronicznych nigdy nie wolno wyrzucać do kubłów z odpadami komunalnymi. Cały sprzęt należy utylizować zgodnie z obowiązującymi przepisami w miejscu zainstalowania. Dzięki takiemu postępowaniu można uniknąć groźnych konsekwencji dla środowiska i zdrowia.

Zgodnie z obowiązującymi przepisami w danym państwie pozbycie się produktu w inny sposób niż opisany powyżej będzie karane. Zalecane jest również segregowanie innych odpadów: recykling zewnętrznego i wewnętrznego opakowania produktu oraz zużytych baterii i akumulatorów (jeśli produkt takich wymaga). Państwa pomoc jest bardzo ważna, aby zmniejszyć ilość surowców potrzebnych do produkcji sprzętu, zminimalizować wykorzystanie wysypisk śmieci oraz poprawić jakość życia zmniejszając ilość potencjalnie groźnych substancji w środowisku.

TIP-TOPOL Sp. z o.o. 62-010 Pobiedziska ul. Kostrzyńska 33 www.sklep.tiptopol.pl